# E-Portal Quick Guide –

# Submit Statement of Intent (For IE/LPA/Re-LPA)

© HKCAAVQ (August 2019)

# **Table of Content**

| 1.Login to the e-Portal Account                              |    |  |  |  |  |
|--------------------------------------------------------------|----|--|--|--|--|
| 2.Create New Application                                     | 5  |  |  |  |  |
| 3.Fill-in the Information                                    | 7  |  |  |  |  |
| 3.1Part 1: Basic Information                                 | 7  |  |  |  |  |
| 3.2Part 2: Add Task for IE                                   | 10 |  |  |  |  |
| 3.3Part 3: Add Task for LPA/Re-LPA                           | 14 |  |  |  |  |
| 4.Download Completed Application Form and Submit Declaration | 23 |  |  |  |  |
| 5.Follow-up after submitting Sol                             | 27 |  |  |  |  |
| 5.1Notification of status change                             | 27 |  |  |  |  |
| 5.2Status – "For Review by HKCAAVQ"                          | 29 |  |  |  |  |
| 5.3Status – "Accepted"                                       | 29 |  |  |  |  |
| 5.4Status – "For Revision by applicant"                      | 29 |  |  |  |  |
| 5.5Status – "Cancelled by HKCAAVQ"                           | 29 |  |  |  |  |
| 5.6Editing Right of Application of Different Status          | 29 |  |  |  |  |
| 6.Special Function                                           | 30 |  |  |  |  |
| 6.1View Closed Applications                                  | 30 |  |  |  |  |
| 6.2Cancel Selected Applications                              | 31 |  |  |  |  |
| 6.3Delete Selected Applications                              | 31 |  |  |  |  |
| 6.4Copy as New Application                                   | 32 |  |  |  |  |
| 7.Points to Note                                             | 33 |  |  |  |  |

# 1. Login to the e-Portal Account

## Step 1: Please go to https://eportal.hkcaavq.edu.hk/

Step 2: Click LOGIN FOR EXISTING ACCOUNTS

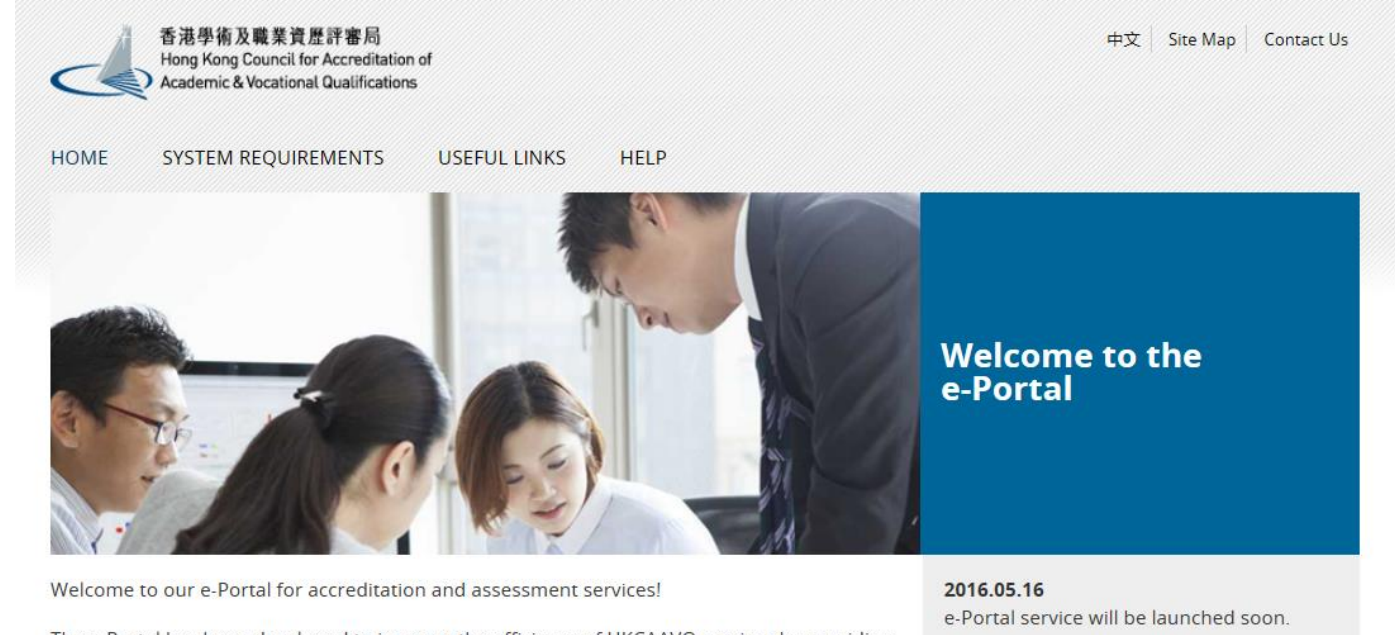

The e-Portal has been developed to improve the efficiency of HKCAAVQ services by providing operators and course providers with a secure user-friendly online platform to process, check and review the status of their applications and submissions.

The e-Portal provides for the following services:

- Accreditation for academic programmes
- Accreditation for vocational programmes
- Assessment of Continuing Education Fund (CEF) reimbursable courses
- Assessment of Continuing Professional Development (CPD) Programmes

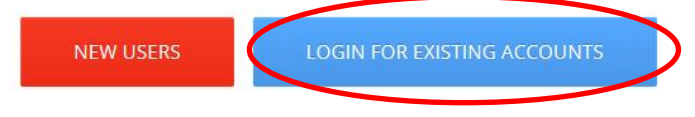

Disclaimer Privacy Policy

## Step 3: After reading the Disclaimer, click I Agree

#### Disclaimer

Whilst the Hong Kong Council for Accreditation of Academic and Vocational Qualifications (HKCAAVQ) endeavours to ensure the accuracy of the information on this website, the information is for reference only and is subject to change by HKCAAVQ at any time without prior notice. HKCAAVQ makes no warranties, representations and statements (whether express or implied) of any kind in relation to the information, including any warranties, representations and statements in respect of the accuracy, completeness, timeliness and fitness for a particular purpose of the information. In no circumstances shall the information (or any part thereof) be regarded as professional advice (whether legal or otherwise; and whether general or specific) or a substitute for such.

This website is linked to websites set up by other organisations / bodies / companies. HKCAAVQ expressly states that it has not approved or endorsed the information provided by any other websites linked to this website and HKCAAVQ accepts no responsibility (howsoever caused) for such information.

HKCAAVQ shall not in any circumstances or in any way be liable to any person (including any body of persons, corporate or unincorporated) for any loss or damage (including but not limited to consequential, indirect, incidental and special lossidamage) arising out of or in connection with this website or the websites which are linked to this website, the information on this website, the information on this website or on the websites which are linked to this website, the use of or the inability to use any of such information.

Users are responsible for making their own assessment of the information available on or through this website. Users are advised to verify the information available on or through this website (i.e. by making reference to original publications, legislations, etc.) and obtain independent professional advice (including professional advice) before relying or acting on any of the information.

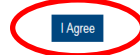

## Step 4: Enter the Username and Password, click Login

| 中文<br>e-Portal                                                                                 |
|------------------------------------------------------------------------------------------------|
| 香港學術及職業資歷評審局<br>Hong Kong Council for Accreditation of<br>Academic & Vocational Qualifications |
| Username: *                                                                                    |
| Password: *                                                                                    |
| Forgot Username or Password?                                                                   |
| Login                                                                                          |
| Create New Account                                                                             |

© HKCAAVQ (August 2019)

# 2. Create New Application

\* Before submitting the Statement of Intent (SoI), you should:

- Check if your account has been granted to submit application for that Operator
- Update the list of Address under "User Profile"
- Update the list of Contact Person under "User Profile"

\*You will be requested to provide the above information in the application. (Please refer to the user guide of Set up User Profile for the above services.)

## Step 1: Go to the page of "My Application"

|   | 香港學術及職業資歷評審局<br>Hong Kong Council for Accreditat | A Welcome        | │                              |
|---|--------------------------------------------------|------------------|--------------------------------|
|   | Academic & Vocational Qualificati                | ons User Profile | Service                        |
|   |                                                  | <                | My Application                 |
| Ν | Ay Application                                   |                  | Submit Accreditation Document  |
|   | Application ID                                   | Service          | Туре                           |
|   | 1600015                                          | Accreditation    | 4-Stage QA                     |
|   | 1600013                                          | Accreditation    | 4-Stage QA                     |
|   | 1600014                                          | Accreditation    | 4-Stage QA                     |
|   | 1600009                                          | Accreditation    | Substantial Change             |
|   | 1600007                                          | CPD              | Change of Activity Information |
|   | 1600006                                          | Accreditation    | Substantial Change             |
|   | 1600005                                          | Accreditation    | 4-Stage QA                     |

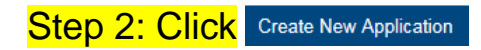

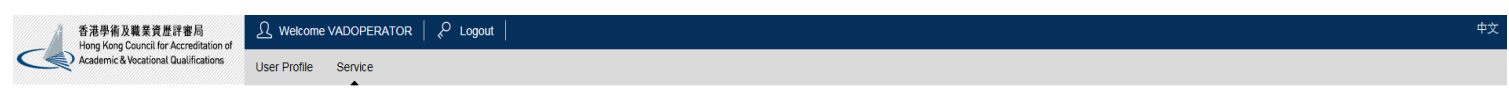

#### My Application

| Application ID | Service       | Туре                 | Scope / Course Title / Reference | Status                    | Last Update On 👻 | Document Uploaded |
|----------------|---------------|----------------------|----------------------------------|---------------------------|------------------|-------------------|
| 1600106        | Accreditation | 4-Stage QA           | -                                | Draft                     | 25/05/2016       | -                 |
| 1600035        | Accreditation | 4-Stage QA           | IE (1), LPA (3), Re-LPA (1)      | For Revision by Applicant | 24/05/2016       | 8                 |
| 1600099        | Accreditation | 4-Stage QA           | IE (1)                           | Draft                     | 23/05/2016       | -                 |
| 1600097        | Accreditation | 4-Stage QA           | -                                | Draft                     | 23/05/2016       | -                 |
| 1600096        | Accreditation | 4-Stage QA           | -                                | Draft                     | 23/05/2016       | -                 |
| 1600088        | Accreditation | 4-Stage QA           | LPA (1)                          | Draft                     | 20/05/2016       | -                 |
| 1600086        | Accreditation | 4-Stage QA           | IE (1), LPA (2), Re-LPA (1)      | For Review by HKCAAVQ     | 19/05/2016       | -                 |
| 1600084        | Accreditation | Substantial Change   | -                                | Draft                     | 19/05/2016       | -                 |
| 1600061        | Accreditation | Substantial Change   | -                                | Draft                     | 17/05/2016       | 0                 |
| 1600038        | Accreditation | 4-Stage QA           | IE (1), LPA (3)                  | Draft                     | 17/05/2016       | -                 |
| 1600075        | Accreditation | Non-local Programmes | -                                | Draft                     | 16/05/2016       | +                 |
| 1600036        | Accreditation | 4-Stage QA           | IE (1), LPA (2)                  | Draft                     | 10/05/2016       | -                 |

View Closed Applications Cancel Selected Applications Delete Selected Applications Copy as New Applic

## Step 3: Click the pull down button, select "Accreditation" for Service and "Statement of Intent (Local Programmes)"for Type of Application, then click Next

#### Please Select Service and Type of Application

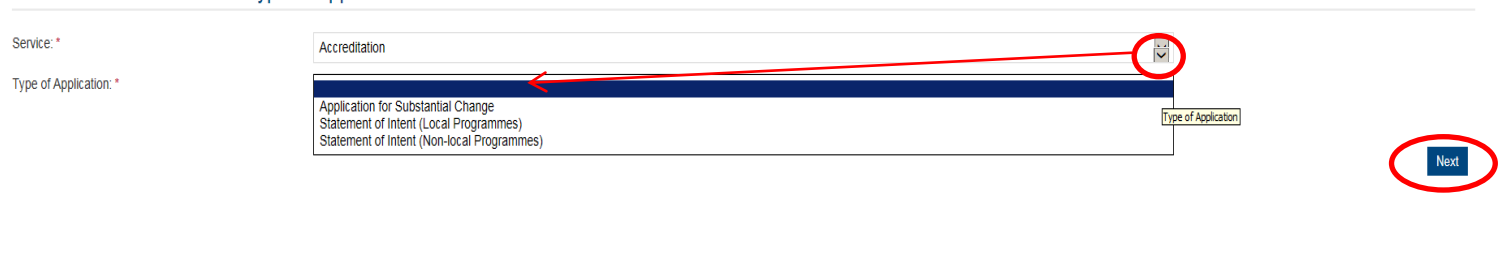

### Step 4: After reading the Notes to Operators, please click Next

#### Statement of Intent (For Initial Evaluation / Learning Programme Accreditation / Learning Programme Re-accreditation)

- Notes to Operators (align is guideline common to NLP): 1. This Statement of Intent is for Operators of non-local learning programmes[1] to indicate their intention to seek accreditation service from HKCAAVQ. 2. The Guidelines on Accreditation of Non-local Learning Programmes (an be downloaded from HKCAAVQ website at http://www.hicaavg.ed.uk/epirotes/accreditation/non-local-learning-programmes. 3. This Statement of Intent is a pice to Persister of respirator according to Projector or Departors the downloaded from HKCAAVQ website at http://www.hicaavg.ed.uk/epirotes/accreditation/non-local-learning-programmes. 3. This Statement of Intent is a pice to Persister of respirator according to Persister of respirator according to Persister of respirators (respirator) according to Persister of respirator according to Persister of respirator according to Persister of respirator according to Persister of respirator according to Persister of the Intent approximate sing programmes in the Claurestance (Cap 493). 4. This Statement of Intent is application to Persister of respirator according the Executive Head to the local Parton is the Iso according to Persister of the Intent application of the Iso according to the Iso according to the Is

- By Email: info@hkcaavq.edu.hk; or

- by Eillian annogenceare-governe, or By Fax: 284 9910, or By Post: 10 Su Sai Wan Road, Chai Wan, Hong Kong 10 For enquines about HKCAAVC3 saccreditation service for Non-local Learning Programmes, please contact Mr. Calvin Chan on 3658 0193 or email to calvinchan@hkcaavq.edu.hk. 11. Acknowledgement of receipt of the Statement of Intent will be provided by HKCAAVQ upon receipt.
- By clicking Next, you agree to the above guideline

## Step 4a: For VPET Operators, please read the details of Pilot Service for Vocational and Professional Programmes Accreditation

#### Pilot Service for Vocational and Professional Programmes Accreditation

1. The following timeslots represent the Accreditation Document Submission Dates, which mark the readiness of the Operator for the commencement of an accreditation exercise

2. For LPA and/or re-LPA, it will take 1 month for preparing the Service Agreement and another 2 months for Panel formation. Operators should choose a timestol for Accreditation Document Submission at least 3 months after their Statement of Intent (Sol) submission

combined IE and LPA, or LPA in a new area of study/ discipline/ industry, Facilitation will be conducted to preview the Operator's submission details. It may take another 3 months for the facilitation phase. Operators should choose a timeslot at least 6 months after tatement of Intent (Soi) submission.

4. Please review the Indicative Timeline for Accreditation of Vocational and Professional Programmes for details of the accreditation process

5. Operators are required to input the preferred Accreditation Document Submission Date in the "Remarks" field, e.g. February 2019, when submitting the Sol.

6. HKCAAVQ will confirm the time slot within 2 weeks upon receipt of the completed Sol. If any required information and documents are missing in the Sol submission, the preferred time slot will be cancelled. The preferred timeslot may be adjusted during the accreditation

#### 7. The timeslots will be assigned on a first-come-first-serve basis

X timeslot(s) chosen O timeslot(s) available

| Jan-2019                             | Х | Х | X | Х | X | Х | 0 | 0 | 0 | 0 |
|--------------------------------------|---|---|---|---|---|---|---|---|---|---|
| Feb-2019                             | х | Х | Х | Х | Х | 0 | 0 | 0 | 0 | 0 |
| Mar-2019                             | Х | Х | Х | Х | х | 0 | 0 | 0 | 0 | 0 |
| Apr-2019                             | Х | Х | 0 | 0 | 0 | 0 | 0 | 0 | 0 | 0 |
| May-2019                             | Х | 0 | 0 | 0 | 0 | 0 | 0 | 0 | 0 | 0 |
| Jun-2019                             | Х | Х | Х | Х | Х | 0 | 0 | 0 | 0 | 0 |
| ast undated: 8 October 2018 at 17:00 |   |   |   |   |   |   |   |   |   |   |

By clicking Next, you agree to the above guideline.

## 3. Fill-in the Information

Tips: You may click

Save as Draft

when filling-in the form and then continue later

## 3.1. Part 1: Basic Information

| Academic & Vocational Qualifications User F                                                   | Profile Service                                                                                                    |                                                          |                                                                    |                               |
|-----------------------------------------------------------------------------------------------|----------------------------------------------------------------------------------------------------|----------------------------------------------------------|--------------------------------------------------------------------|-------------------------------|
|                                                                                               | •                                                                                                    |                                                          |                                                                    |                               |
| etails of Application                                                                         |                                                                                                    |                                                          |                                                                    | ]                             |
| e of Application:                                                                             | Statement of Intent (Local Programmes)                                                                                                    | Created:                                                 | 31/05/2016 14:57:30                                                |                               |
| us:                                                                                           | Draft                                                                                                    | Last Updated:                                            | 01/06/2016 16:43:52                                                |                               |
| lication ID:                                                                                  | 1600013                                                                                                    | Submitted:                                               |                                                                    |                               |
| gramme Nature:                                                                                |                                                                                                    | •                                                        |                                                                    |                               |
| Please input the details.                                                                     |                                                                                                    |                                                          |                                                                    |                               |
|                                                                                               |                                                                                                    |                                                          |                                                                    | <u> </u>                      |
| perator                                                                                       |                                                                                                    |                                                          |                                                                    |                               |
| Operator means a person, school, institution,<br>alifications Ordinance (Cap 592). Local Oper | , organisation or other body, the whole or part of the business of which in<br>ator refers to Operator whose operation base is in Hong Kong | cludes the operation of any learning programme or any pa | rt of a learning programme as provided for under the Accreditation | on of Academic and Vocational |
| Name of Operator (English)                                                                    |                                                                                                    | Name of Operator (Chinese)                               |                                                                    |                               |
|                                                                                               |                                                                                                    |                                                          |                                                                    |                               |

#### Accreditation Tasks

| Here is the tasks to be finished. |          |        |                             |                        |                   |                       |           |           |  |  |  |
|-----------------------------------|----------|--------|-----------------------------|------------------------|-------------------|-----------------------|-----------|-----------|--|--|--|
| No.                               | Calegory | Status | Title of Learning Programme | Title of Qualification | Proposed QF Level | Proposed QF credit(s) | SCS-Based | SGC-Based |  |  |  |
| 1                                 | IE       | Draft  | -                           | 2                      | 2                 | 4                     | -         | -         |  |  |  |
| 0 2                               | LPA      | Draft  |                             |                        |                   |                       |           | •         |  |  |  |
| 3                                 | Re-LPA   | Draft  | *                           | *                      | *                 |                       | -         | *         |  |  |  |

Export as Excel Delete Add

#### Attachments

#### Please upload the following documents, otherwise the application will not be accepted:

- Certification and Authorisation of the Operator (All operators)
   Certification of Incorporation (For operator registered under CAP 622)
   Business Registration (For operator registered under CAP 622)
   CAP 279 Education Ordinance (if any)
   Other relevant registration, if you are not register under the above Ordinances.
   Documentation showing the person to sign the Service Agreement is the Director of the Board of Directors/an authorised person by its Board of Directors. (e.g. Annual Return, Annual Report, Authorisation Letter or other relevant sources)
- 2. First-time Seeking Accreditation Operator Checklist of IE and LPA

Document Type Uploaded Date / Time Associated Task File Name No records found Upload Documents Contact Persons Name of Operator (English) Title Surname First Name Phone No. Fax No Email Role Na No records found Add

#### Declaration

By clicking the box, I confirm and declare that:

(a) The information provided in this Statement of Intent is true and accurate. (Please refer to section 19 of CAP 592, <</i>

(b) We have read and fully understood accreditation of non-local learning programmes described in the Guidelines on Accreditation of Non-local Learning Programmes.

(c) We are solely responsible for the strict compliance with all the relevant and applicable Laws of the Hong Kong Special Administrative Region ('HKSAR') and obtain the necessary prior approval as applicable before operating the non-local course(s).

(d) We agree to authorise the above-named person as the contact person responsible for liaising with HKCAAVQ concerning the accreditation service sought.

#### Submit Application

Download completed application form for your own record

This is the end of the screen.

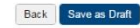

## Step 1: Indicate the Programme Nature by clicking the pull down button.Then click

Save as Draft

| Details of Application    |                                        |               |                     |  |  |  |  |
|---------------------------|----------------------------------------|---------------|---------------------|--|--|--|--|
| Type of Application:      | Statement of Intent (Local Programmes) | Created:      | 26/05/2016 15:32:08 |  |  |  |  |
| Status:                   | Draft                                  | Last Updated: | 26/05/2016 15:32:08 |  |  |  |  |
| Application ID:           | 1600005                                | Submitted:    | -                   |  |  |  |  |
| Programme Nature:         |                                        | $\mathbf{D}$  |                     |  |  |  |  |
| Please input the details. | Academic<br>Vocational                 |               |                     |  |  |  |  |

Step 2: For VPET Operators, please click the "Indicative Timeline for Vocational and Professional Programmes Accreditation" for reviewing the timeline before fillingin the information.

| 香港學術及職業資歷評審局<br>Hong Kong Council for Accreditation of | 🔄 Go Back            | م⊖ Logout                                |              |                     |
|--------------------------------------------------------|----------------------|------------------------------------------|--------------|---------------------|
| Academic & Vocational Qualifications                   | User Profile Service | Review Application System Administration |              |                     |
| Details of Application                                 |                      |                                          |              |                     |
| Type of Application:                                   | Statement of         | Intent (Local Programmes)                | Created:     | 09/10/2018 15:42:44 |
| Status:                                                | Draft                |                                          | Last Update: | 09/10/2018 15:42:44 |
| Application ID:                                        | 1801782              |                                          | Submitted:   | -                   |
| Programme Nature:                                      |                      |                                          | ~            |                     |

## Step 3: Add Operator

 If your account has only one associated operator/agency under accreditation service, the name of Operator/Agency will be shown automatically.

| Operator                                                                                                    |                            |  |  |  |  |  |  |  |  |
|----------------------------------------------------------------------------------------------------|----------------------------|--|--|--|--|--|--|--|--|
| Means a person, school, institution, organisation or other body which operates any learning programme or any part of a learning programme. |                            |  |  |  |  |  |  |  |  |
| ■ Name of Operator (English)                                                                                                    | Name of Operator (Chinese) |  |  |  |  |  |  |  |  |
| Citibank (Taiwan) Limited                                                                                                    |                            |  |  |  |  |  |  |  |  |
|                                                                                                    | Delete Add                 |  |  |  |  |  |  |  |  |

 If your account has two or more associated operators under accreditation service, you will be requested to add the operator manaually. Click Add and choose the operator by clicking the pull down button. Then click Save

| perator                                                                                                    |                               |       |    | 1                                                               |
|----------------------------------------------------------------------------------------------------|-------------------------------|-------|----|-----------------------------------------------------------------|
|                                                                                                    | Add Operator                  |       | ×  |                                                                 |
| Operator means a person, school, institution, organisation or other body, the<br>alifications Ordinance (Can 592) Local Operator refers to Operator whose |                               |       |    | provided for under the Accreditation of Academic and Vocational |
| lame of Operator (English)                                                                                                    | Name of Operator (English): * | •     |    |                                                                 |
|                                                                                                    | Name of Operator (Chinese):   |       |    |                                                                 |
|                                                                                                    |                               | Cance | ve | Delete                                                          |

Step 4: Add Contact Person by clicking Add, and check the box next to the person that you wish to add. Click the pull down button for selecting the "Role", then click Save

(All roles should be specificed, otherwise the application will not be accepted, Each contact person can have more than one role, please add separately.)

**Contact Persons** 

| Name of Operator<br>(English) | Name of Operator<br>(Chinese) | Title                                | Surname                                                                | First N                                                          | ame                                                         | Phone No.                                                | Fax No.                                          | Email                                            | Role      |
|-------------------------------|-------------------------------|--------------------------------------|------------------------------------------------------------------------|------------------------------------------------------------------|-------------------------------------------------------------|----------------------------------------------------------|--------------------------------------------------|--------------------------------------------------|-----------|
|                               |                               |                                      |                                                                        | No                                                               | records found.                                              |                                                          |                                                  |                                                  | ~         |
|                               |                               |                                      |                                                                        |                                                                  |                                                             |                                                          |                                                  |                                                  | Def e Add |
|                               |                               | Select Co                            | ntact Perso                                                            | n                                                                |                                                             |                                                          |                                                  | ×                                                | V         |
|                               |                               | If the Contact back to further e     | Person is not found<br>dit the list of Contact                         | or is outdated, pl<br>t Person.                                  | ease go to "Use                                             | r Profile" to update                                     | the relevant inf                                 | ormation then come                               |           |
|                               |                               | Please indication                    | te the role of contact                                                 | t person. There a                                                | re 4 types of role                                          | 9:                                                       |                                                  |                                                  |           |
|                               |                               | Accredita                            | tion Contact: Liaiso                                                   | on for accreditatio                                              | n application.                                              |                                                          |                                                  |                                                  |           |
|                               |                               | Accredita                            | tion Event: HKCAA                                                      | VQ will send eve                                                 | nt invitation (e.g                                          | eminar) to this p                                        | erson.                                           |                                                  |           |
|                               |                               | <ul> <li>Accredita</li> </ul>        | tion Survey: HKCA                                                      | AVQ will obtain fe                                               | eedback from th                                             | is person for furthe                                     | r improvement o                                  | of our services.                                 |           |
|                               |                               | Authorise<br>registered<br>Directors | ed Person: The person company under Capor an authorized per            | son who will sign to<br>p 622, then the pe<br>son by its Board o | the Service Agree<br>erson to sign the<br>of Directors. Sup | eement with HKCA<br>service agreemen<br>porting document | AVQ. Please no<br>t must be a Dire<br>is needed. | te if the operator is a<br>ector of the Board of |           |
|                               |                               | Each Contact                         | Person could have                                                      | more than one ro                                                 | le. Please add s                                            | eparately.                                               |                                                  |                                                  |           |
|                               |                               | Title                                | Surname                                                                | First Name                                                       | Position                                                    | Phone No.                                                | Email                                            | Contact<br>Address                               |           |
|                               |                               | 🗆 Mr                                 | Chan                                                                   | Tai                                                              | Director                                                    | -                                                        | -                                                | -                                                |           |
|                               |                               | Operator: *                          | Citibank (Taiwa                                                        | an) Limited                                                      |                                                             |                                                          |                                                  | ~                                                |           |
|                               |                               | Role: *                              |                                                                        |                                                                  |                                                             |                                                          |                                                  |                                                  |           |
|                               |                               | This is the er                       | Accreditation C<br>Accreditation E<br>Accreditation S<br>Executive Hea | Contact<br>Event<br>Survey<br>d / Authorised Pe                  | rson                                                        |                                                          |                                                  | Cancel Save                                      | )         |
|                               |                               |                                      |                                                                        |                                                                  |                                                             |                                                          |                                                  | $\sim$                                           |           |
|                               |                               |                                      |                                                                        |                                                                  |                                                             |                                                          |                                                  |                                                  |           |
|                               |                               |                                      |                                                                        |                                                                  |                                                             |                                                          |                                                  |                                                  |           |

## If you submit LPA/Re-LPA only, please skip part 2 and continue from part 3.

Step 1: Click Add to select the Accreditation Tasks, and choose "IE". Then click Next

| <b>A</b> 11- | :- 44 - 41 4- 1                  | . Cristed |                          |                  |                                                                                                    |                                                                                                    |                                                                     |           |                     |
|--------------|----------------------------------|-----------|--------------------------|------------------|----------------------------------------------------------------------------------------------------|----------------------------------------------------------------------------------------------------|---------------------------------------------------------------------|-----------|---------------------|
| No.          | re is the tasks to t<br>Category | status    | Title of Learning Progra | mme              | Title of Qualification                                                                                                    | Proposed QF Level                                                                                    | Proposed QF credit(s)                                               | SCS-Based | SGC-Based           |
|              |                                  |           |                          |                  | No records                                                                                                    | found.                                                                                               |                                                                     |           |                     |
|              |                                  |           | Add Accr                 | editation Ta     | ask                                                                                                    |                                                                                                    |                                                                     | Export a  | as Excel Delete Add |
|              |                                  |           | Category: *              | OLPA<br>O Re-LPA | <ul> <li>LPA: Must have IE st.</li> <li>Evaluation and Learning I</li> <li>Re-LPA: Must have a admitted during the validi</li> </ul> | atus or through standard rou<br>Programme Accreditation).<br>ccredited programme and m<br>ty period. | tte (i.e. combine Initial<br>nust have students/learners<br>Back Ne | xt        |                     |

Step 2: Indicate the proposed QF level of IE by clicking the pull down button of "Initial Evaluation (IE) at QF level"

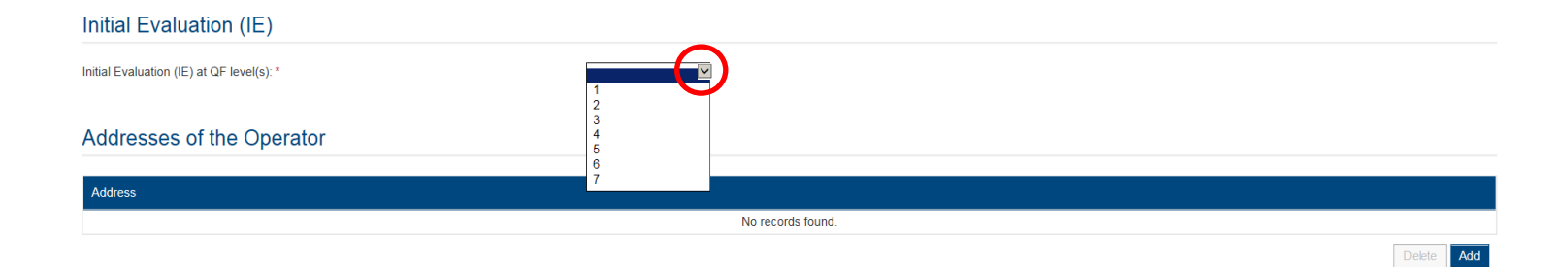

Back

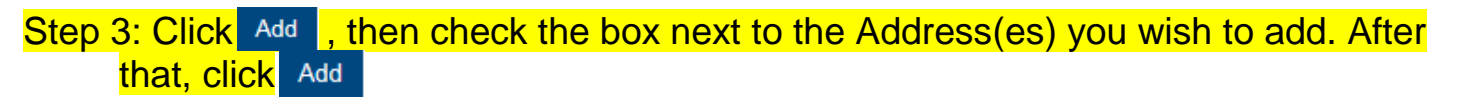

Addresses of the Operator

| Address |                                                                                                   |              |
|---------|---------------------------------------------------------------------------------------------------|--------------|
|         | No records found.                                                                                 |              |
|         | Add Teaching Venue                                                                                | Back Confirm |
|         | If you cannot find your address(es) of teaching venue here, please add them in your user profile. |              |
|         |                                                                                                   |              |
|         |                                                                                                   | Cancer Add   |

## Step 4: The Address(es) has been added successfully. Click Confirm

| Initial Evaluation (IE)                   |   |             |
|-------------------------------------------|---|-------------|
| Initial Evaluation (IE) at QF level(s): * | Y |             |
| Addresses of the Operator                 |   |             |
| Address                                   |   |             |
| ☐ Rm 123                                  |   | Dolota Aria |
|                                           |   |             |

## Step 5: Upload supporting document(s). Such as:

- Certification of Incorporation (For operator registered under CAP 622, if any)
- Business Registration (For operator registered under CAP 622, if any)
- CAP 279 Education Ordinance (if any)
- Other relevant registration, if you are not register under the above Ordinances.
- Documentation showing the person to sign the Service Agreement is the Director of the Board of Directors/an authorised person by its Board of Directors. (e.g. Annual Return, Annual Report, Authorisation Letter or other relevant sources)
- <u>Combined IE & LPA Self-evaluation Checklist</u> (for first-time seeking accreditation operator) →

| 春港学会な現ま見生活等約<br>Hotop Grang Church Machinerit<br>Academic & Microfined Qualifeations                                                                                                    | (b) Do you have records of any decisions made to ald sustainability.     B     B     Examples of evidence:     Examples of evidence:                      | (e) Are your physical resources, including facilities and equipment, (b) a sequence for your having services 7     Examples of evidence:                               | Co you have collcies/practices to ensure the stills and knowledge of      Do you have collcies/practices to ensure the stills and knowledge of      Do you have collcies and the still state of environment of environment of envi |
|----------------------------------------------------------------------------------------------------|----------------------------------------------------------------------------------------------------|----------------------------------------------------------------------------------------------------|----------------------------------------------------------------------------------------------------|
| Self-evaluation Checklist<br>Initial Evaluation and Learning Programme Accreditation<br>For Vocational and Professional Education and Training                                                                                                    | The following questions help you essess how your policies and procedures ensure<br>effective management of your organisation.                             | (5) starting and start Development Ver V V V V V V V V V V V V V V V V V V                                                                                             | (4) Guaity Assurance (including Programme Development and<br>Managemont)                                                                                                    |
| The purpose of accreditation is to demonstrate that you are a quality operator who is<br>committed to improving the quality of your training provision. Meeting the<br>accreditation schurzkis to provide the struct that you ran on phonic answind the Walmanda                                                                                                    | (e) Do you have policies and/or puldelines on how to handle conflict of<br>interests and role conflict?<br>Examples of voltance:                          | develop and beline's the propriatmine.     (a) Are your staff appointment on the line with your level and scope of     (1) administrative work not beening programmes? | The following questions help you assess how you out in place an effective<br>mechanism for ensuring the quality of your learning programmes at differen<br>stages.                                                                                                    |
| our set all the set of the set of | On you provide channels to communicate with your staff copallales     BI     BI                                                                           | Examples of evidence:                                                                                                    | (a) Do you seek extend views to ensure that your programmes address (b) (community/industry needs?                                                                                                    |
| Evaluation and Learning Programme Accreditation. The checklist helps you to<br>evaluate the extent to writer your organization and your programme meet the<br>HKCAAVQ's accreditation standards. If you have any questions about the checklist.                                                                                                    | Examples of evidence:                                                                                                    | (b) Do your programme development staff and teaching training staff (b)<br>have relevant<br>(b) academic and/or professional qualifications; and                       | (b) Do you implement any internel validation process for jeviewing/ 0 0                                                                                                    |
| prese can associate and an and an an and an an an an an an an an an an an an an                                                                                                    | (2) Financial and Physical Resources     Yes 160     X     The following questions help you assess how your financial resources, physical                 | 0) waaday, experiences enclor tearing experiences? Examples of evidence:                                                                                               | validating community/ industry needs?<br>Examples of evidence:                                                                                                    |
| if you answer "Yee" to any of the following questions, please give examples of<br>evidence to support your evaluation.                                                                                                    | (e) Do you have evidence to demonstrate your financial sustainability over                                                                                | (c) Do you have ways to ensure that programme development start and a teaching/balance staft have sufficient knowledge of GE standards?                                | Programme Development                                                                                                    |
| (1) Organisational Management                                                                                                    | Examples of evidence:                                                                                                    | Examples of evidence:                                                                                                    | Compare the clearly denine are proceeded in programme development.                                                                                                    |
| The following questions help you assess how your organisational structure<br>supports the effective operation of learning programmers.<br>(0) Have you clearly defined the roles and responsibilities of the w                                                                                                    | (b) (For operations who receive financial support) Do you have records of <b>B B</b> such financial support for the past two years?                       | (d) Do you have mechanisms to appreise staff performance? (d)<br>Examples of evidence:                                                                                 | (d) Do you have method(s)(policylias) to ensure that your programmes D Di will meet appropriate GF lavel(b)?                                                                                                    |
| matagement staff, traching/baining staff and programme     disfinitionality and support staff?     Examples of evidence                                                                                                    | Exemples of evidence                                                                                                    | (e) Do you keep records of staff apprelisals and do you take follow-up (b) (b) actions for improvement?                                                                | Examples of evidence:                                                                                                    |
| (a) is the composition of the poventing boards/committees, if any, able to B                                                                                                    | (c) (Por new start-ups or operators who run in deficit) Do you have<br>evidence to demonstrate your financial sustainability over the coming<br>hwo yeas? | Examples of evidence:                                                                                                    | (e) Do you have method(s) joblogues, for assigning QP credits?                                                                                                    |
| Exemples of evidence                                                                                                    | Examples of evidence:                                                                                                    | (f) Do you have measures to ensure consistency in programme delivery (f)<br>between full-time and partime teaching training stat??<br>Examples of interace.            | Programme Monitoring                                                                                                    |
| (c) Have you clearly defined the intervelationship among different boards/                                                                                                    | meetyour haining goals7 <u>Examples of evidence</u>                                                                                                    |                                                                                                    | (6) Do you monitor programme delivery on a repular basis?                                                                                                    |
| Examples of evidence                                                                                                    |                                                                                                    |                                                                                                    | Programme Review                                                                                                    |
|                                                                                                    | ¬                                                                                                    | ¬                                                                                                    |                                                                                                    |
| Page 1 of 10                                                                                                    | B HKCAAVQ April 2016<br>Page 2 of 10                                                                                                    | © HKCAAVQ April 2016<br>Page 3 of 10                                                                                                    | B HKCAAVI2 April 2016 Page 4 of 10                                                                                                    |

Click Upload Documents, then click Select Files

\*We accept file types such as pdf, xls, xlsx, doc, docx, jpeg, jpg, txt, csv, tif, wmv, zip, rar, msg and you are advised to compress multiple files into a single file in 'zip' or 'rar' format.

| Document Upload              | led                                            |                   |                                           |
|------------------------------|------------------------------------------------|-------------------|-------------------------------------------|
| (Please upload, otherwise th | he application will not be accepted)           |                   |                                           |
| Document Type                | Associated Task                                | File Name         | Uploaded Date / Time                      |
|                              | Upload Documents Document Type: * File Name: * | No records found. | Back to Statement of Intent Cancel Upload |
| © HKCAAV                     | Q (August 2019)                                | 12                |                                           |

## Step 6: After choosing the file, click Upload

| Upload Docum     | nents              | ×            |
|------------------|--------------------|--------------|
| Document Type: * | IE Document        | Y            |
| File Name: *     | Select Files       |              |
|                  | Test 1.docx (12KB) |              |
|                  |                    |              |
|                  |                    | Cance Upload |

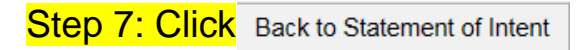

#### **Document Uploaded**

(Please upload ..., otherwise the application will not be accepted)

| Document Type | Associated Task | File Name   |   | Uploaded Date / Time        |
|---------------|-----------------|-------------|---|-----------------------------|
| IE Document   | 1               | Test 1.docx | ٥ | 26/05/2016 16:01:29         |
|               |                 |             |   | Delete Upload Documents     |
|               |                 |             |   | Back to Statement of Intent |

## 3.3. Part 3: Add Task for LPA/Re-LPA

## Page Overview:

| corning Drogramma Datail                                                                                                    |                                                                                                    |                                                                                                    |                                                       |                                                                              |                   |
|----------------------------------------------------------------------------------------------------|----------------------------------------------------------------------------------------------------|----------------------------------------------------------------------------------------------------|-------------------------------------------------------|------------------------------------------------------------------------------|-------------------|
| earning Frogramme Detail                                                                                                    |                                                                                                    |                                                                                                    |                                                       |                                                                              |                   |
| A programme of studies or training defined by<br>stegory: *                                                                                                    | a curriculum (which may consist of one or more module                                                                                                    | s, units, subjects or courses or any comb                                                                                                    | ination of those elements) and includes, where conte- | xt permits, any proposed programme of such stud                              | lies or training. |
|                                                                                                    | Ceaning Programme Accreditation (LPA)                                                                                                    | •                                                                                                    |                                                       |                                                                              |                   |
| ATS                                                                                                    |                                                                                                    |                                                                                                    |                                                       |                                                                              |                   |
| ae of Learning Programme (English).                                                                                                    |                                                                                                    |                                                                                                    |                                                       |                                                                              |                   |
| te of Learning Programme (Chinese).                                                                                                    |                                                                                                    |                                                                                                    |                                                       |                                                                              |                   |
| Qualifications                                                                                                    |                                                                                                    |                                                                                                    |                                                       |                                                                              |                   |
|                                                                                                    | Title of Qualification (English)                                                                                                    |                                                                                                    | Title of Qualification (Chines                        | e)                                                                           |                   |
|                                                                                                    |                                                                                                    |                                                                                                    | 110 1000100 A00100.                                   |                                                                              | Delete Add        |
| oposed QF Level.*                                                                                                    | The proposed QF ie                                                                                                    | vel of the learning programme pitched ag                                                                                                    | ainst the Generic Level Descriptors (GLD) published I | by the Government at http://www.hkgf.gov.hk/med                              | a/HKQF_GLD_e.pdf. |
|                                                                                                    | Level, which reflects the                                                                                                    | depth and complexity of learning leading                                                                                                    | to the qualification;                                 |                                                                              |                   |
|                                                                                                    | 1. http://www.hkcaav                                                                                                    | g edu.hk/files/services/accreditation/voca                                                                                                    | tional-accreditation/gld e pdf                        |                                                                              |                   |
|                                                                                                    | 2. Test<br>3. Test                                                                                                    |                                                                                                    |                                                       |                                                                              |                   |
|                                                                                                    |                                                                                                    |                                                                                                    |                                                       |                                                                              |                   |
| oposed QF credit(s):                                                                                                    |                                                                                                    |                                                                                                    |                                                       |                                                                              |                   |
| Guidelines above Intermediate Exit Award                                                                                                    |                                                                                                    |                                                                                                    |                                                       |                                                                              |                   |
| ermediate Exit Award:                                                                                                    | Title of Intermediate Exit Award (English)                                                                                                    | Title of Inter                                                                                                    | mediate Exit Award (Chinese)                          | QF Level                                                                     |                   |
|                                                                                                    |                                                                                                    |                                                                                                    | No records found.                                     |                                                                              |                   |
|                                                                                                    |                                                                                                    |                                                                                                    |                                                       |                                                                              | Delete            |
| rget Participant:                                                                                                    |                                                                                                    | •                                                                                                    |                                                       |                                                                              |                   |
| S-Based Programme:                                                                                                    | If the learning programme is designed.                                                                                                    | ned with reference to the Specification of                                                                                                    | Competency Standards (SCS) of relevant industry, ple  | ease refer to the Qualification Guidelines for SCS-                          | based Courses at  |
| C-Based Programme:                                                                                                    | nttp://www.nkqt.gov.nk/guie/SCS_SCS                                                                                                    | -based.asp                                                                                                    |                                                       |                                                                              |                   |
| ode of Study:                                                                                                    | Alasta of Directo                                                                                                    | I could at Divide                                                                                                    | Control Mour                                          | Patrick Have                                                                 |                   |
|                                                                                                    | Mode of Sludy                                                                                                    | Lengin of Study                                                                                                    | Contact Hour                                          | Sell-sludy Hour                                                              |                   |
| Related Proposed Commencement Date of tr<br>oposed Commencement Date of the Programm                                                                                                    | ne Programme.<br>me: month year                                                                                                    |                                                                                                    | No records found.                                     |                                                                              | Delete            |
| Related Proposed Commencement Date of th<br>oposed Commencement Date of the Programm<br>ea of Study and Training:<br>Ib-Area:                                                                                                    | he Programme.<br>me: month year                                                                                                    | •                                                                                                    | No records found.                                     |                                                                              | Delete            |
| Related Proposed Commencement Date of th<br>oposed Commencement Date of the Program<br>ea of Study and Training:<br>Ib-Area:                                                                                                    | he Programme.<br>me: month year<br>The proposed Area of Study/Training is suu<br>The details of Area of Study/Training are avail<br>http://www.narg.gov.hv/HKORgudeines/FileO/<br>%20Area sis/2007%20XIV/\$S20and%20Tanin                                                                                                    | yes to the endocraement by the Qualificat<br>bit at the following weaster<br>R_unex(Gossan)/4reas/%2009.pdf<br>TR20Empilinity/Se27%20095202009.pdf                                                                                                    | No records found.                                     |                                                                              | Collecto Add      |
| Related Proposed Commencement Date of the<br>oposed Commencement Date of the Programm<br>ea of Study and Training:<br>ub-Area:                                                                                                    | he Programme.<br>me: month year<br>The details of Area of Study/Training is suu<br>The details of Area of Study/Training are avail<br>http://www.nkqr.gov.hk/HKQRguideines/Tie/Q<br>%20Areas%200%20Study%20and%20Training                                                                                                    | yest to the endorsement by the Qualificat<br>bate at the following website:<br>R_LinkvGiossanyVeeasK2005%202009.pd<br>f%20(English)%2022%2005%202009.pd                                                                                                    | No records found.                                     |                                                                              | Collecto Add      |
| Related Proposed Commencement Date of the<br>oposed Commencement Date of the Program<br>ea of Study and Training:<br>tb-Area:<br>III Apply for CEF:<br>I Guideline above the joint program                                                                                                    | he Programme.<br>me: month year<br>The proposed Area of Study/Training is suf<br>The details of Area of Study/Training are avail<br>http://www.nkgr.gov.hk/HKORguideines/TieVO<br>%20Areas%200%20Study%20and%20Training                                                                                                    | vjest to the endscisement by the Qualificat<br>ble at the following website:<br>R_LinxxiGiossanyAreasti2000%202009.pdt<br>7%20(English)%2022%2005%202009.pdt                                                                                                    | No records found.                                     |                                                                              | Cuinta Add        |
| Related Proposed Commencement Date of the<br>oposed Commencement Date of the Program<br>ea of Study and Training:<br>ub-Area:<br>III Apply for CEF:<br>Guideline above the joint program<br>is is a joint programme:                                                                                                    | he Programme.<br>me: month year<br>The proposed Area of Study/Training is suu<br>The details of Area of Study/Training are avail<br>http://www.nkgr.gov.hw/HKORguideines/Tie/O<br>%20Areas%200%20Study%20and%20Training                                                                                                    | yjest to the endiscrement by the Qualificat<br>bit at the following weaster.<br>R. Linex/Glossan/Areasti2005%202009.pdt<br>7%20(English)%2022%2005%202009.pdt                                                                                                    | No records found.                                     | ration:                                                                      | Cuinter           |
| Related Proposed Commencement Date of the<br>oposed Commencement Date of the Programm<br>ea of Study and Training:<br>tb-Area:<br>III Apply for CEF:<br>Guideline above the joint program<br>is is a joint programme:<br>ogramme Objectives:                                                                                                    | he Programme.<br>me: month year<br>The proposed Area of Study/Training is suu<br>The details of Area of Study/Training are avail<br>http://www.nkgr.gov.hw/HKORguideines/Tie/Q<br>%20Areas%200%20Study%20and%20Training<br>Name of the body / bodies:                                                                                                    | yject to the endscreement by the Qualificat<br>bit at the following weaster.<br>R. Linex/Glossan/Areasti2005%202009.pdt<br>7%20(English)%2022%2005%202009.pdt                                                                                                    | No records found.                                     | ration:                                                                      | Cuinter           |
| Related Proposed Commencement Date of the<br>oposed Commencement Date of the Programm<br>ea of Study and Training:<br>b-Area:<br>III Apply for CEF:<br>Guideline above the joint program<br>is is a joint programme:<br>ogramme Objectives:                                                                                                    | he Programme.<br>me: month year<br>The proposed Area of Study/Training is suu<br>The details of Area of Study/Training are avail<br>http://www.nkqr.gov.hk/HKQRguidelines/Tie/Q<br>%204reas%200%205tudy%20and%20Training<br>Name of the body / bodies:                                                                                                    | yject to the endscreement by the Qualificat<br>bit at the following weaster.<br>R. Linex/Glossan/Areasti2005%202009.pdt<br>7%20(English)%2022%2005%202009.pdt                                                                                                    | No records found.                                     | ration:                                                                      | Cuinter           |
| Related Proposed Commencement Date of the<br>oposed Commencement Date of the Programm<br>ea of Study and Training:<br>b-Area:<br>III Apply for CEF:<br>Guideline above the joint program<br>is is a joint programme:<br>ogramme Objectives:                                                                                                    | he Programme.<br>me: month year<br>The details of Area of Study/Training is suu<br>The details of Area of Study/Training are avail<br>http://www.hkgr.gov.hk/HKQRguidelines/Tie/Q<br>%2047eas%200%205tudy%20and%20Training<br>Name of the body / bodies:                                                                                                    | yject to the endscreement by the Qualificat<br>bit at the following weaster.<br>R. Linex/Glossan/Areasti2005%202009.pdt<br>7%20(English)%2022%2005%202009.pdt                                                                                                    | No records found.                                     | ration:                                                                      | Cuinter           |
| Related Proposed Commencement Date of the<br>oposed Commencement Date of the Programm<br>ea of Study and Training:<br>b-Area:<br>III Apply for CEF:<br>Guideline above the joint program<br>is is a joint programme:<br>ogramme Objectives:<br>ended Learning Outcomes:                                                                                                    | he Programme.<br>me: month year<br>The proposed Area of Study/Training is suu<br>The details of Area of Study/Training are avail<br>http://www.har; gov.hv/HKQRguideines/file/Q<br>%20/rkas/%20or%20study%20and%20training<br>Name of the body / bodies:                                                                                                    | yes to the endossement by the Qualificat<br>bit at the following weaste:<br>R_Linew/Glossan/Areastk2005%202009.pd<br>5%20(English)%2022%2005%202009.pd                                                                                                    | No records found.                                     | ration:                                                                      | Cuinter           |
| Related Proposed Commencement Date of the<br>poposed Commencement Date of the Programm<br>ea of Study and Training:<br>b-Area:<br>II Apply for CEF:<br>Guideline above the joint program<br>is is a joint programme:<br>ogramme Objectives:<br>ended Learning Outcomes:                                                                                                    | he Programme. me: month year The proposed Area of Study/Training is sut The details of Area of Study/Training are avait http://www.nkgr.gov.hk/HC/Rguideines/Tie/Q %20/rkas/k2007%20sudy%20and%20Training Name of the body / bodies:                                                                                                    | yect to the endorsement by the Qualificat<br>ble at the following website:<br>R_LinkvGiossanyXeeas%2005%202009.pdt<br>5%20(English)%2022%2005%202009.pdt                                                                                                    | No records found.                                     | ration:                                                                      | Cuinte            |
| Related Proposed Commencement Date of the<br>oposed Commencement Date of the Programm<br>ea of Study and Training:<br>b-Area:<br>III Apply for CEF:<br>Guideline above the joint program<br>is is a joint programme:<br>ogramme Objectives:<br>ended Learning Outcomes:                                                                                                    | he Programme.  me: month year  f. The proposed Area of Study/Training is sut The details of Area of Study/Training are avait http://www.nkgr.gov.hv/HC/Rguideines/lieQ %20Areas%2001%20Study%20and%20Training Name of the body / bodies:                                                                                                    | yect to the endorsement by the Qualificat<br>bite at the following website:<br>R_Links/Giossan/Wreas1520005/s202009.pd<br>gfs20(English)%2022%2005%202009.pd                                                                                                    | No records found.                                     | ration:                                                                      | Cuinte            |
| Related Proposed Commencement Date of the<br>oposed Commencement Date of the Programm<br>ea of Study and Training:<br>b-Area:<br>II Apply for CEF:<br>Guideline above the joint program<br>is is a joint programme:<br>ogramme Objectives:<br>ended Learning Outcomes:                                                                                                    | he Programme.  me: month year  f. The proposed Area of Study/Training is sut The details of Area of Study/Training are avait http://www.hkgr.gov.hk/HCQRguideines/lieQ %20Areas%2007%20Sudy%20Iraning  Name of the body / bodies:                                                                                                    | yect to the endorsement by the Qualificat<br>bile at the following website:<br>R_Links/Giossan/Areas/S2005/S202009.pd<br>gfs20(English)%2022%2005%202009.pd                                                                                                    | No records found.                                     | ration:                                                                      | Cuinto Add        |
| Related Proposed Commencement Date of the<br>posed Commencement Date of the Programm<br>ea of Study and Training:<br>b-Area:<br>II Apply for CEF:<br>Guideline above the joint program<br>is is a joint programme:<br>ogramme Objectives:<br>ended Learning Outcomes:<br>IOdules / Courses                                                                                                    | he Programme.  me: month year  f. The proposed Area of Study/Training is sut The details of Area of Study/Training are avait http://www.harr.gov.hv/HCQRguideines/lieQ Nacorfsc20training Name of the body / bodies:                                                                                                    | yect to the endorsement by the Qualificat<br>bite at the following website:<br>R_Links/Giossan/Areas/S2005/S202009.pd<br>gfs20[English]%2022%2005%202009.pd                                                                                                    | No records found.                                     | ration:                                                                      | Country Add       |
| Related Proposed Commencement Date of the<br>posed Commencement Date of the Programm<br>ea of Study and Training:<br>b-Area:<br>II Apply for CEF:<br>Guideline above the joint program<br>is is a joint programme:<br>ogramme Objectives:<br>ended Learning Outcomes:<br>Indules / Courses<br>If the learning outcomes are benchmarked agont for SCS-based Programme.                                                                                                    | he Programme.  me:monthyear  me:monthyear  me:monthyear  me:monthyear  me:monthyear  me:monthyear  me:monthyear  me:monthyear  me:monthyear  me:monthyear  me:monthyear  me:monthyear  me:monthyear  me:monthyear  me:monthyear  me:monthyear  me:monthyear  me:monthyear  me:monthyear  me:monthyear  me:monthyear  me:month  me:  me:                                                                                                    | yect to the endorsement by the Qualificat<br>ble at the following website:<br>R_Links/Glossan/Areas/S2007K202009.pd<br>7K20(English)%2022%2009M202009.pd                                                                                                    | No records found.                                     | ration:                                                                      | Country Add       |
| Related Proposed Commencement Date of the<br>popsed Commencement Date of the Programm<br>ea of Study and Training:<br>b-Area:<br>III Apply for CEF:<br>Guideline above the joint program<br>is a joint programme:<br>ogramme Objectives:<br>ended Learning Outcomes:<br>Indel Learning Outcomes:<br>If the learning outcomes are benchmarked as<br>pain from the SOS for SOS-based Programmer<br>file                                                                                                    | he Programme.  me:monthyear  me:monthyear  me:monthyear  me:monthyear  me:monthyear  me:monthyear  me:monthyear  me:monthgear  me:monthgear  me:monthgear  me:monthgear  me:gear  me:gear                                                                                                    | yect to the endorsement by the Qualificat<br>one at the following website:<br>R_Links/Glossan/Areas%2005%202009.pd<br>7%20(English)%2022%2005%202009.pd<br>9<br>9<br>9<br>9<br>9<br>9<br>9<br>9<br>9<br>9<br>9<br>9<br>9<br>9<br>9<br>9<br>9<br>9<br>9                                                                                                    | No records found.                                     | fications Guidelines require that 60% or above of<br>QF Credit               | Country Add       |
| Related Proposed Commencement Date of the<br>popsed Commencement Date of the Programm<br>ea of Study and Training:<br>b-Area:<br>III Apply for CEF:<br>Guideline above the joint program<br>is a joint programme:<br>gramme Objectives:<br>ended Learning Outcomes:<br>Indules / Courses<br>If the learning outcomes are benchmarked ag<br>han from the SCS for SCS-based Programmer<br>Tate                                                                                                    | he Programme.  me:monthyear  me:monthyear  me:monthyear  me:monthyear  me:monthyear  me:monthyear  me:monthyear  me:monthgear  me:monthgear  me:monthgear  me:monthgear  me:gear  me:g                                                                                                    | yect to the endorsement by the Qualificat<br>obe at the following website:<br>R_Links/Glossan/Areas%2005%202009.pd<br>9%20(English)%2022%2005%202009.pd<br>9%20(English)%2022%2005%202009.pd<br>9%20(English)%2022%2005%202009.pd<br>9%20(English)%2022%2005%20209.pd<br>9%20(English)%2022%2005%20209.pd<br>9%20(English)%2022%2005%20209.pd<br>9%20(English)%2022%2005%20209.pd<br>9%20(English)%2022%2005%20209.pd<br>9%20(English)%2022%2005%20209.pd<br>9%20(English)%2022%2005%20209.pd<br>9%20(English)%2022%2005%20209.pd<br>9%20(English)%2022%2005%20209.pd<br>9%20(English)%2022%2005%20209.pd<br>9%20(English)%2022%2005%20209.pd<br>9%20(English)%2025%2005%20209.pd<br>9%20(English)%20(English)%2025%2005%20209.pd<br>9%20(English)%20(English)%                                                                                                    | No records found.                                     | ration:<br>fications Guidelines require that 60% or above of<br>QF Credit    | Country Add       |
| Related Proposed Commencement Date of the<br>oposed Commencement Date of the Programm<br>ea of Study and Training:<br>b-Area:<br>III Apply for CEF:<br>Guideline above the joint program<br>is a joint programme:<br>ogramme Objectives:<br>ended Learning Outcomes:<br>Indelles / Courses<br>Indelles / Courses                                                                                                    | he Programme.  me:monthyear  me:monthyear  me:monthyear  me:nother a of Study/Training is suit  The details of Area of Study/Training are avait  http://www.har.gov.hk/HCQRguideines/lieQC  study/Radioaction/study/studying20tands20tands  me:  and the body / bodies:  gainst relevant Specification of Competency Standards (s  Code of UoC                                                                                                    | yect to the endorsement by the Qualificat<br>ble at the following website:<br>R_Links/Glossan/Areas/S2009N202009.pd<br>9K20(English)%2022%2009N202009.pd<br>9K20(English)%2022%2009N202009.pd<br>9K20(English)%2022%2009N202009.pd<br>9K20(English)%2022%2009N202009.pd<br>9K20(English)%2022%2009N20209.pd<br>9K20(English)%2022%2009N20209.pd<br>9K20(English)%2022%2009N20209.pd<br>9K20(English)%2022%2009N20209N20209.pd<br>9K20(English)%2022%2009N20209N20209.pd<br>9K20(English)%2022%2009N20209N20209N2000N2000000                                                                                                    | No records found.                                     | ration:<br>fications Guidelines require that 60% or above of<br>QF Credit    | Control Add       |
| Related Proposed Commencement Date of the<br>oposed Commencement Date of the Programm<br>ea of Study and Training:<br>b-Area:<br>III Apply for CEF:<br>Guideline above the joint program<br>is a joint programme:<br>ogramme Objectives:<br>ended Learning Outcomes:<br>Indelies / Courses<br>Indelies / Courses<br>If the learning outcomes are benchmarked ag<br>part hom the SCS for SCS-based Programme<br>rate                                                                                                    | he Programme.  me:monthyear  me:monthyear  me:monthyear  me:nother a of Study/Training is suit  The details of Area of Study/Training are avait  http://www.hair.gov.hk/HC/Rguideines/lieQ  study/RaiNor Study/Na2Oand%20Taming  me:  Name of the body / bodies:  gainst relevant Specification of Competency Standards (                                                                                                    | yect to the endorsement by the Qualificat<br>ble at the following website:<br>R_Links/Glossan/Areas/S2005%202009.pd<br>(English)%2022%2005%202009.pd<br>(S20(English)%2022%2005%202009.pd<br>(S20(English)%2022%2005%202009.pd<br>(S20(English)%2022%2005%202009.pd<br>(S20(English)%2022%2005%20209.pd<br>(S20(English)%2022%2005%20209.pd<br>(S20(English)%2022%2005%20209.pd<br>(S20(English)%2022%2005%20209.pd<br>(S20(English)%2022%2005%20209.pd<br>(S20(English)%2022%2005%20209.pd<br>(S20(English)%2022%2005%20209.pd<br>(S20(English)%2022%2005%20209.pd<br>(S20(English)%2022%2005%20209.pd<br>(S20(English)%2022%2005%20209.pd<br>(S20(English)%2022%2005%20209.pd<br>(S20(English)%2025%2005%20209.pd<br>(S20(English)%2025%2005%20209.pd<br>(S20(English)%2025%2005%20209.pd<br>(S20(English)%2025%2005%20209.pd<br>(S20(English)%2025%2005%20209.pd<br>(S20(English)%2025%2005%20209.pd<br>(S20(English)%2025%2005%20209.pd<br>(S20(English)%2025%2005%20209.pd<br>(S20(English)%2025%2005%20209.pd<br>(S20(English)%2025%2005%20209.pd<br>(S20(English)%2025%2005%20209.pd<br>(S20(English)%2025%2005%20209.pd<br>(S20(English)%2025%2005%2005%2005%2005%2005%2005%200                                                                                                    | No records found.                                     | nation:<br>fications Guidelines require that 60% or above of t<br>QF Credit  | Country Add       |
| Related Proposed Commencement Date of the<br>oposed Commencement Date of the Programm<br>ea of Study and Training:<br>b-Area:<br>III Apply for CEF:<br>Guideline above the joint program<br>is is a joint programme:<br>ogramme Objectives:<br>ended Learning Outcomes:<br>Indules / Courses<br>Indules / Courses<br>In the learning outcomes are benchmarked ag<br>awan from the SCS for SCS-based Programmeter<br>rate                                                                                                    | he Programme.  me:monthyear  me:monthyear  me:monthyear  me:nother a of Study/Training is suit  The details of Area of Study/Training are avait  http://www.harr.gov.hx/HCGRguideines/lieQ  study/Radiosconfice20training  me:nother a of the body / bodies:  gainst relevant Specification of Competency Standards (standards (standards for standards for standa | yect to the endorsement by the Qualificat<br>bit at the following website:<br>R_Links/Giossan/Areas/S2005/S202009.pd<br>(English) %2022%2005%202009.pd<br>(S20(English) %2022%2005%202009.pd<br>(S20(English) %2022%2005%202009.pd<br>(S20(English) %2022%2005%202009.pd<br>(S20(English) %2022%2005%20209.pd<br>(S20(English) %2022%2005%20209.pd<br>(S20(English) %2022%2005%20209.pd<br>(S20(English) %2022%2005%20209.pd<br>(S20(English) %2022%2005%20209.pd<br>(S20(English) %2022%2005%20209.pd<br>(S20(English) %2022%2005%20209.pd<br>(S20(English) %2022%2005%20209.pd<br>(S20(English) %2022%2005%20209.pd<br>(S20(English) %2022%2005%20209.pd<br>(S20(English) %2022%2005%20209.pd<br>(S20(English) %2022%2005%20209.pd<br>(S20(English) %2022%2005%20209.pd<br>(S20(English) %2025%2005%20209.pd<br>(S20(English) %2025%2005%20209.pd<br>(S20(English) %2025%2005%20209.pd<br>(S20(English) %2025%2005%20209.pd<br>(S20(English) %2025%2005%20209.pd<br>(S20(English) %2025%2005%20209.pd<br>(S20(English) %2025%2005%20209.pd<br>(S20(English) %2025%2005%20209.pd<br>(S20(English) %2025%2005%20209.pd<br>(S20(English) %2025%2005%20209.pd<br>(S20(English) %2025%2005%20209.pd<br>(S20(English) %2025%2005%20209.pd<br>(S20(English) %2025%2005%20209.pd<br>(S20(English) %2025%2005%2005%2005%2005%2005%2005%200                                                                                                    | No records found.                                     | ration:<br>fications Guidelines require that 60% or above of<br>QF Credit    | Country Add       |
| Related Proposed Commencement Date of the<br>oposed Commencement Date of the Programm<br>ea of Study and Training:<br>b-Area:<br>III Apply for CEF:<br>Guideline above the joint program<br>is is a joint programme:<br>ogramme Objectives:<br>ended Learning Outcomes:<br>Indules / Courses<br>Indules / Courses<br>If the learning outcomes are benchmarked ag<br>awan from the SCS for SCS-based Programmee<br>rate                                                                                                    | he Programme.  me:monthyear  me:monthyear  me:monthyear  me:nother a of Study/Training is suit  The details of Area of Study/Training is suit  The details of Area of Study/Training are avait  thtp://www.harr.gov.hk/HCGRguideines/lieQO  Study/FaceSourds/s20Taming  me:  Name of the body / bodies:  gainst relevant Specification of Competency Standards (s  Code of UoC                                                                                                    | yect to the endorsement by the Qualificat<br>bit at the following website:<br>R_Links/Giossan/Areas/S2005/S202009.pd<br>(English)%2022%2005%202009.pd<br>(S20(English)%2022%2005%202009.pd<br>(S20(English)%2022%2005%202009.pd<br>(S20(English)%2022%2005%202009.pd<br>(S20(English)%2022%2005%20209.pd<br>(S20(English)%2022%2005%20209.pd<br>(S20(English)%2022%2005%20209.pd<br>(S20(English)%2022%2005%20209.pd<br>(S20(English)%2022%2005%20209.pd<br>(S20(English)%2022%2005%20209.pd<br>(S20(English)%2022%2005%20209.pd<br>(S20(English)%2022%2005%20209.pd<br>(S20(English)%2022%2005%20209.pd<br>(S20(English)%2022%2005%20209.pd<br>(S20(English)%2022%2005%20209.pd<br>(S20(English)%2025%2005%20209.pd<br>(S20(English)%2025%2005%20209.pd<br>(S20(English)%2025%2005%20209.pd<br>(S20(English)%2025%2005%20209.pd<br>(S20(English)%2025%2005%20209.pd<br>(S20(English)%2025%2005%20209.pd<br>(S20(English)%2025%2005%20209.pd<br>(S20(English)%2025%2005%20209.pd<br>(S20(English)%2025%2005%20209.pd<br>(S20(English)%2025%2005%20209.pd<br>(S20(English)%2025%2005%20209.pd<br>(S20(English)%2025%2005%20209.pd<br>(S20(English)%2025%2005%2005%2005%2005%2005%2005%200                                                                                                    | No records found.                                     | nation:<br>fications Guidelines require that 60% or above of to<br>QF Credit | Country Add       |
| Related Proposed Commencement Date of the programme of Study and Training:<br>b-Area:<br>III Apply for CEF:<br>Guideline above the joint program is a joint programme.<br>ogramme Objectives:<br>ended Learning Outcomes:<br>Indicates / Courses<br>Indicates / Courses<br>If the tearning outcomes are benchmarked agover the joint for SCS-based Programmered to the for SCS-based Programmered to the for SCS-bas | ne Programme.  me:monthyear  for The proposed Area of Study/Training is such The details of Area of Study/Training is avait http://www.hair.gov.hk/HCGRguideines/lieQO St20Area/St20That/St20Thating  Name of the body / bodies:  gainst relevant Specification of Competency Standards ( Code of UoC  es                                                                                                    | yect to the endorsement by the Qualificat<br>bit at the following website:<br>R_Links/Giossan/Areas/S2005/S202009.pd<br>(English)/S2022%2005/S202009.pd<br>(S20(English)/S2022%2005/S202009.pd<br>(S20(English)/S2022%2005/S202009.pd<br>(S20(English)/S2022%2005/S20209.pd<br>(S20(English)/S2022%2005/S20209.pd<br>(S20(English)/S2020/S202000.pd<br>(S20(English)/S2020/S2020/S202000.pd<br>(S20(English)/S2020/S20200.pd<br>(S20(English)/S2020/S20200.pd<br>(S20(English)/S202000.p                                                    | No records found.                                     | nation:<br>fications Guidelines require that 60% or above of<br>QF Credit    | Control Add       |
| Related Proposed Commencement Date of the programme of Study and Training:<br>b-Area:<br>III Apply for CEF:<br>Guideline above the joint program is a joint programme:<br>ogramme Objectives:<br>ended Learning Outcomes:<br>Indicates / Courses<br>Indicates / Courses<br>If the learning outcomes are benchmarked agovernment<br>of the learning outcomes are benchmarked agovernment<br>is is a joint programme:<br>courses of Teaching Venue<br>Indicates                                                                                                    | he Programme.  me:monthyear  me:monthyear  me:monthyear  me:monthyear  me:monthyear  me:monthyear  me:monthgear  me:monthgear  me:monthgear  me:monthgear  me:monthgear  me:monthgear  me:gear  me:                                                                                                    | yect to the endorsement by the Qualificat<br>ble at the following website:<br>R_Links/Glossan/Areas/S2007K202009.pd<br>(English)%2022%2009M202009.pd<br>(S20(English)%2022%2009M202009.pd<br>(S20(English)%2022%2009M202009.pd<br>(S20(English)%2022%2009M202009.pd<br>(S20(English)%2022%2009M202009.pd<br>(S20(English)%2022%2009M202009.pd<br>(S20(English)%2022%2009M202009.pd<br>(S20(English)%2022%2009M202009.pd<br>(S20(English)%2022%2009M202009.pd<br>(S20(English)%2022%2009M202009.pd<br>(S20(English)%2022%2009M202009.pd<br>(S20(English)%2022%2009M202009.pd<br>(S20(English)%2022%2009M202009.pd<br>(S20(English)%2022%2009M20209M202009.pd<br>(S20(English)%2022%2009M20209M202009.pd<br>(S20(English)%2022%2009M20209M202009M202009<br>(S20(English)%2022%2009M20209M202009M202009<br>(S20(English)%2022%2009M202009M202009<br>(S20(English)%2022%2009M202009M202009<br>(S20(English)%20(English)%2020%2009M202009<br>(S20(English)%2020%2009M202009M202009<br>(S20(English)%2020%2009M202009M202009<br>(S20(English)%2020%2009M202009M202009<br>(S20(English)%2020%2009M202009M202009<br>(S20(English)%2020%20<br>(S20(English)%2020%20<br>(S2 | No records found.                                     | nation:<br>fications Guidelines require that 60% or above of t<br>QF Credit  | Control Add       |

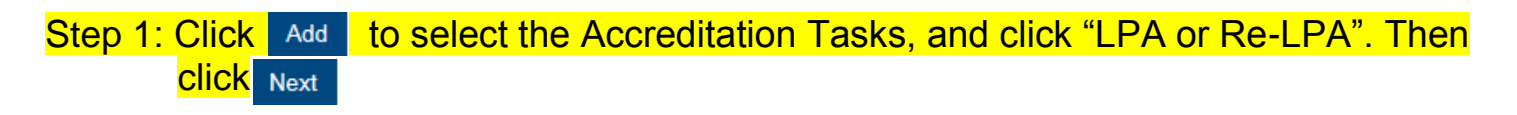

Accreditation Tasks

| 0 He | re is the tasks to be | finished. |                                                             |                                                                                                    |                                                                                                    |                                                                    |           |           |
|------|-----------------------|-----------|-------------------------------------------------------------|----------------------------------------------------------------------------------------------------|----------------------------------------------------------------------------------------------------|--------------------------------------------------------------------|-----------|-----------|
| No.  | Category              | Status    | Title of Learning Programme                                 | Title of Qualification                                                                                                    | Proposed QF Level                                                                                       | Proposed QF credit(s)                                              | SCS-Based | SGC-Based |
|      |                       |           | Add Accreditation Tas<br>Category: * OIE<br>OLPA<br>ORe-LPA | No records f<br><b>LPA:</b> Must have IE statt<br>Evaluation and Learning Pr<br><b>Re-LPA:</b> Must have acc<br>admitted during the validity | ound.<br>us or through standard route<br>ogramme Accreditation).<br>redited programme and mu<br>period. | e (i.e. combine Initial<br>Ist have students/learners<br>Baik Next | Export as | s Excel   |

## Step 2: The chosen category is shown. (The category can be changed manually)

| Learning Programme                                                                                                    | Detail                                                                             |                                                                                            |                                                |
|----------------------------------------------------------------------------------------------------|------------------------------------------------------------------------------------|--------------------------------------------------------------------------------------------|------------------------------------------------|
| A programme of studies or training<br>Output to the studies of training<br>Output to the studies of training<br>Output to the studies of the studies of the studie | ng defined by a curriculum (which may consist of one or more modules, units, subje | r courses or any combination of those elements) and includes, where context permits, any , | proposed programme of such studies or training |
| Category: *                                                                                                    | Learning Programme Accreditation (LPA)                                             | •                                                                                          |                                                |
|                                                                                                    |                                                                                    |                                                                                            |                                                |

For steps 3, 4 and 6, please refer to Award Title Scheme: https://www.hkqf.gov.hk/en/KeyFeatures/ats/index.html<a href="https://www.hkqf.gov.hk/en/KeyFeatures/ats/ind">https://www.hkqf.gov.hk/en/KeyFeatures/ats/ind</a>

## Step 3: Fill-in "Title of Learning Programme".

| I ATS                                    |  |  |
|------------------------------------------|--|--|
| Title of Learning Programme (English): * |  |  |
| Title of Learning Programme (Chinese):   |  |  |

Step 4: Click Add , fill-in the information in "Title of Qualification", then click Save

## If the programme has major(s)/stream(s) which leads to an exit award, please add as qualification also.

| Qualifications          |                                     |                                  |            |
|-------------------------|-------------------------------------|----------------------------------|------------|
| Title of Qualification: | Title of Qualification (English)    | Title of Qualification (Chinese) |            |
|                         |                                     | No records found.                | $\frown$   |
|                         |                                     |                                  | Del te Add |
|                         | Title of Qualification              | ×                                |            |
|                         | Title of Qualification (English): * |                                  |            |
|                         | Title of Qualification (Chinese): * |                                  |            |
|                         |                                     | Cancel Save                      |            |

## Step 5: Indicate the Proposed QF Level by clicking the pull down button and fill-in the information in "Proposed QF credit(s)"

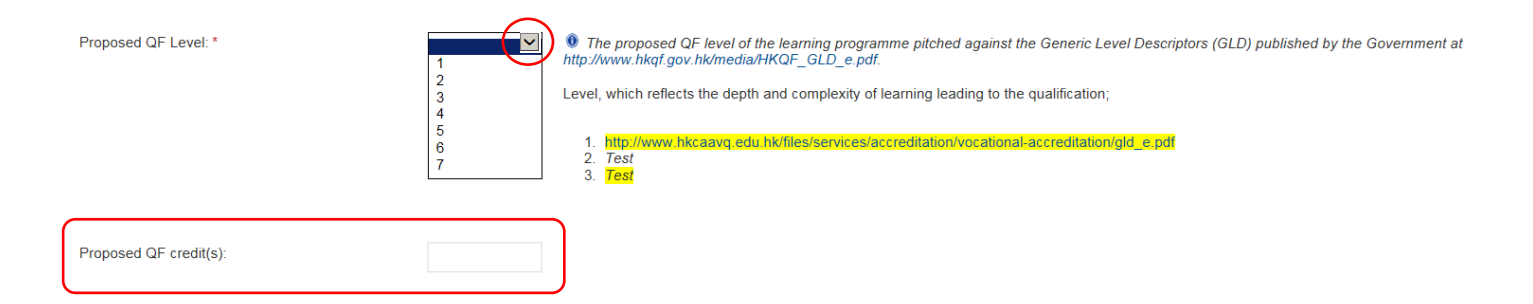

Step 6: If the programme has Intermediate Exit Award(s), click Add then fill-in the information in "Intermediate Exit Award", then click Save (Please skip this part if the programme does not have Intermediate Exit Award(s).)

| Ø Guidelines above Intermediate Exit Award      |                                                                                                    |                                                                       |                                                          |                         |
|-------------------------------------------------|----------------------------------------------------------------------------------------------------|-----------------------------------------------------------------------|----------------------------------------------------------|-------------------------|
| Intermediate Exit Award:                        | Title of Intermediate Exit Award (English)                                                               | Title of Intermediate Exit Award (Chinese)                            | QF Level                                                 |                         |
|                                                 |                                                                                                    | No records found.                                                     |                                                          |                         |
|                                                 | Intermediate Exit Aw                                                                                     | ard                                                                   | ×                                                        | Delde Add               |
|                                                 | Title of Intermediate Exit Award (English): *                                                            |                                                                       |                                                          |                         |
|                                                 | Title of Intermediate Exit Award (Chinese):                                                              |                                                                       |                                                          |                         |
|                                                 | QF Level: *                                                                                              |                                                                       |                                                          |                         |
|                                                 | QF Credit:                                                                                               |                                                                       |                                                          |                         |
|                                                 | Length (Day / Month / Year):                                                                             |                                                                       |                                                          |                         |
|                                                 |                                                                                                    |                                                                       | Cance                                                    |                         |
|                                                 |                                                                                                    |                                                                       |                                                          |                         |
|                                                 |                                                                                                    |                                                                       |                                                          |                         |
| Step 7: Click the r                             | oull down button for se                                                                                  | lecting "Target Partici                                               | nants"                                                   |                         |
|                                                 |                                                                                                    |                                                                       |                                                          |                         |
| l arget Participant:                            | In-house                                                                                                 |                                                                       |                                                          |                         |
| SCS-Based Programme:                            | Public                                                                                                   |                                                                       |                                                          |                         |
| SGC-Based Programme:                            |                                                                                                    |                                                                       |                                                          |                         |
|                                                 |                                                                                                    |                                                                       |                                                          |                         |
| Step 8: Indicate if<br>(Details o<br>https://ww | the programme is SC<br>f SCS-based or SGC-k<br>w.hkgf.gov.hk/en/scs/                                     | S-based or SGC-base<br>based please refer to:<br>based_course/index.l | ed by checking the                                       | <mark>; box.</mark>     |
|                                                 |                                                                                                    |                                                                       |                                                          |                         |
| SCS-Based Programme:                            | If the learning programme is designed with reference<br>at http://www.hkqf.gov.hk/guie/SCS_SCS-based.asp | e to the Specification of Competency Standards (SCS) of releva        | nt industry, please refer to the Qualification Guideline | s for SCS-based Courses |

SGC-Based Programme:

Step 9: Click Add , then fill-in the information in "Add Mode of Delivery and Programme Length". Then click Save (e.g. If the programme has two study modes such as Full-time and Part-time, please create separate record for each mode)

| Mode of Study    | Length of Study           | Contact Hour      | Self-study Hour |
|------------------|---------------------------|-------------------|-----------------|
|                  |                           | No records found. |                 |
|                  |                           |                   | Dele            |
|                  |                           |                   |                 |
| Add I            | Mode of Delivery and Prog | ramme Length      | ×               |
|                  |                           | -                 |                 |
| Mode o           | f Study: *                | Y                 |                 |
| Please           | Specify detail for        |                   |                 |
| other n          | ode of study:             |                   |                 |
| Length<br>Year): | (Day / Month /            |                   |                 |
| Contac           | t Hours:                  |                   |                 |
|                  |                           |                   |                 |
| Self-stu         | idy Hours:                |                   |                 |

## Step 10: Fill-in the Proposed Commencement Date

Related Proposed Commencement Date of the Programme.

| Proposed Commencement Date of the Programme: | month | year |
|----------------------------------------------|-------|------|
|                                              |       |      |

Step 11: Fill-in the Area of Study and Training and Sub-area by clicking the pull down button. (For classification, please refer to <u>http://www.hkcaavg.edu.hk/files/services/accreditation/vocational-</u>

accreditation/New\_Classification\_System\_e.pdf)

| Area of Study and Training: |                                                                                                    |
|-----------------------------|----------------------------------------------------------------------------------------------------|
| Sub-Area:                   |                                                                                                    |
|                             | The proposed Area of Study/Training is subject to the endorsement by the Qualifications Register<br>The details of Area of Study/Training are available at the following website: |

http://www.hkqr.gov.hk/HKQR/guidelinesFile/QR\_Links/Glossary/Areas%20of%20Study%20Training/EN/QR%20-%20Areas%20of%20Study%20and%20Training%20(English)%2022%2005%202009.pdf

Step 12: Indicate if the programme will be registered under CEF. Accreditation and CEF are two separate services (*Please check the requirements of applying CEF at http://www.hkcaavq.edu.hk/en/services/assessment/cef-reimbursable-course.*)

Will Apply for CEF:

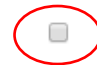

© HKCAAVQ (August 2019)

## Step 13: Fill-in the necessary information

| This is a joint programme:  | Name of the body / bodies: | Nature of collaboration: |  |
|-----------------------------|----------------------------|--------------------------|--|
| Programme Objectives:       |                            |                          |  |
|                             |                            |                          |  |
| Intended Learning Outcomes: |                            |                          |  |
|                             |                            |                          |  |
|                             |                            |                          |  |

## Step 14: For VPET Operators, please input the preferred Accreditation Document Submission Date in the "Remarks".

#### Modules / Courses

#### Pilot Service for Vocational and Professional Programmes Accreditation

1. Operators are required to input the preferred Accreditation Document Submission Date in the "Remarks" field, e.g. February 2019, when submitting the Sol.

2. HKCAAVQ will confirm the time slot within 2 weeks upon receipt of the completed Sol. If any required information and documents are missing in the Sol submission, the preferred time slot will be cancelled. The preferred timeslot may be adjusted during the accreditation process.

#### 3. The timeslots will be assigned on a $\underline{\mbox{first-come-first-serve}}$ basis

| X timeslot(s) | chosen | O times | lot(s) availa | ible |   |   |   |   |   |   |
|---------------|--------|---------|---------------|------|---|---|---|---|---|---|
| Jan-2019      | Х      | Х       | Х             | Х    | Х | Х | 0 | 0 | 0 | 0 |
| Feb-2019      | х      | х       | Х             | Х    | Х | 0 | 0 | 0 | 0 | 0 |
| Mar-2019      | X      | х       | Х             | Х    | Х | 0 | 0 | 0 | 0 | 0 |
| Apr-2019      | Х      | Х       | 0             | 0    | 0 | 0 | 0 | 0 | 0 | 0 |
| May-2019      | Х      | 0       | 0             | 0    | 0 | 0 | 0 | 0 | 0 | 0 |
| Jun-2019      | Х      | X       | Х             | Х    | Х | 0 | 0 | 0 | 0 | 0 |

#### Last updated: 8 October 2018 at 17:00

If the learning outcomes are benchmarked against relevant Specification of Competency Standards (SCS), please provide the code(s) of Unit of Competency (UoC) in the following table. The Qualifications Guidelines require that 60% or above of the learning content should be drawn from the SCS for SCS-based Programmes.

| Title             | QF Level          | QF Credit |            |
|-------------------|-------------------|-----------|------------|
|                   | No records found. |           |            |
|                   |                   |           | Delete Add |
| Remarks (if any): |                   |           | ^          |
|                   |                   |           | ~          |

## Step 15: Add Modules/Courses. Please provide the **syllabus or programme structure** by the following steps. Click Add and fill-in the information in "Add Modules / Courses", then click Save.

- If the programme has no modular design, please add the full programme as one module.
- If the programmes is SCS-based/SGC-based, please provide the code(s) of Unit of Competency (UoC) adopted. 60% or above of total QF credits should be drawn from SCS/SGC. Non-SCS/Non-SGC-based module(s) is also requested to provide.
- QF credit bearing internship/placement should be added as module(s).
- The sum of QF credits of module(s)/course(s) should be equal to the QF credits of programme (check with step 5).

|           | Code of U                                                                                                    | oC                               | QF Level                                                                                                    | QF Credit        |       |
|-----------|----------------------------------------------------------------------------------------------------|----------------------------------|----------------------------------------------------------------------------------------------------|------------------|-------|
|           |                                                                                                    |                                  | No records found.                                                                                                    |                  |       |
|           |                                                                                                    |                                  |                                                                                                    |                  | Delet |
| (if any): |                                                                                                    |                                  |                                                                                                    |                  |       |
|           |                                                                                                    |                                  |                                                                                                    |                  |       |
|           |                                                                                                    |                                  |                                                                                                    |                  |       |
|           |                                                                                                    |                                  |                                                                                                    |                  |       |
|           |                                                                                                    |                                  |                                                                                                    |                  |       |
|           | Add Modules / Co                                                                                                 | ourses                           |                                                                                                    | ×                |       |
|           | Add Modules / Co                                                                                                 | urses                            |                                                                                                    | *                |       |
|           | Add Modules / Co                                                                                                 | urses                            |                                                                                                    | *                |       |
|           | Add Modules / Co<br>Module / Course<br>Title: *                                                                  | urses                            | What is UoC code?                                                                                                    | *                |       |
|           | Add Modules / Co<br>Module / Course<br>Title: *<br>Code of UoC (For<br>SCS / SGC<br>Programmes):                 | urses                            | • What is UoC code?                                                                                                    | *                |       |
|           | Add Modules / Co<br>Module / Course<br>Tritle: *<br>Code of UoC (For<br>SCS / SGC<br>Programmes):<br>QF Level: * | urses                            | What is UoC code?                                                                                                    | *                |       |
|           | Add Modules / Course<br>Title: *<br>Code of UoC (For<br>SCS / SGC<br>Programmes):<br>QF Level: *<br>QF Credit: * | © QF credit is a the Concept and | What is UoC code?      measure of the size or volume of learning. Please     IPrinciples of OF Credit under Hong Kong Qualifica | * refer to tions |       |

## Step 16: Fill-in the information in "Remarks" if necessary

Modules / Courses

Modules / Courses

| Title           | Code of UoC | QF Level          | QF Credit |        |
|-----------------|-------------|-------------------|-----------|--------|
|                 |             | No records found. |           |        |
|                 |             |                   |           | Delete |
| narks (if any): |             |                   |           |        |
|                 |             |                   |           |        |
|                 |             |                   |           |        |

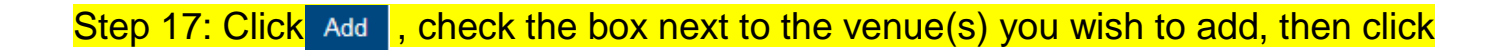

|                                                                                                    |                                                                                                    |                                                             | No records found.                          |                         |                          |        |                            |
|----------------------------------------------------------------------------------------------------|----------------------------------------------------------------------------------------------------|-------------------------------------------------------------|--------------------------------------------|-------------------------|--------------------------|--------|----------------------------|
|                                                                                                    |                                                                                                    |                                                             |                                            |                         |                          |        | Delete                     |
|                                                                                                    | Add Tead                                                                                                    | ching Venue                                                 |                                            |                         |                          | ×      |                            |
|                                                                                                    | lf you cannot fir                                                                                                    | nd your address(es) of tead                                 | ching venue here, please a                 | add them in your user p | orofile.                 |        |                            |
|                                                                                                    | ✓ Address                                                                                                    |                                                             |                                            |                         |                          |        |                            |
|                                                                                                    | I Rm 123                                                                                                    | )                                                           |                                            |                         | Can                      | el Add |                            |
|                                                                                                    |                                                                                                    |                                                             |                                            |                         |                          |        |                            |
| 0 18: After                                                                                                    | completing t                                                                                                    | he part of "E                                               | Details of Ap                              | plication "             | <mark>, CliCk</mark> Con | firm   |                            |
|                                                                                                    |                                                                                                    | •                                                           | •                                          | •                       |                          |        |                            |
| access of Tacabing                                                                                                    |                                                                                                    |                                                             |                                            |                         |                          |        |                            |
| esses of reaching                                                                                                    | Venues                                                                                                    |                                                             |                                            |                         |                          |        |                            |
| dress                                                                                                    | Venues                                                                                                    |                                                             |                                            |                         |                          |        |                            |
| dress<br>1 123                                                                                                    | Venues                                                                                                    |                                                             |                                            |                         |                          |        |                            |
| dress                                                                                                    | Venues                                                                                                    |                                                             |                                            |                         |                          |        | Delete                     |
| dress<br>n 123                                                                                                    | Venues                                                                                                    |                                                             |                                            |                         |                          |        | Delete Add                 |
| dress of Teaching                                                                                                    | Venues                                                                                                    |                                                             |                                            |                         |                          |        | Delete Add<br>Back Confirm |
| 123<br>19. 19. The r                                                                                                    | venues                                                                                                    | be shown a                                                  | is follows ic                              | ick yes                 |                          |        | Delete Add                 |
| o 19: The r                                                                                                    | Venues<br>nessage will                                                                                                    | be shown a                                                  | <mark>ıs follows, c</mark>                 | l <mark>iCK</mark> Yes  | Or No                    |        | Delete Add<br>Back Confirm |
| o 19: The r                                                                                                    | Venues<br>nessage will                                                                                                    | <mark>be shown a</mark>                                     | <mark>ıs follows, c</mark>                 | <mark>liCk</mark> Yes   | Or No                    |        | Delete Add                 |
| o 19: The r                                                                                                    | Venues<br>nessage will                                                                                                    | be shown a                                                  | <mark>ıs follows, c</mark>                 | l <mark>iCK</mark> Yes  | O <mark>r</mark> No      |        | Delete Ada<br>Back Confirm |
| o 19: The r                                                                                                    | Venues The state of the state of the state o | be shown a                                                  | <mark>ıs follows, c</mark>                 | <mark>liCK</mark> Yes   | Or No                    |        | Delete Add                 |
| 123<br>123<br>123<br>123<br>123<br>123<br>123<br>123                                                                                                    | Venues<br>nessage will<br>Do you need to add more P                                                                                                    | be shown a                                                  | <mark>ıs follows, c</mark>                 | l <mark>iCK</mark> Yes  | Or No                    | )      | Delete Ad                  |
| o 19: The r                                                                                                    | Venues The state of the state of the state o | <mark>be shown a</mark>                                     | <mark>ıs follows, c</mark>                 | l <mark>iCk</mark> Yes  | Or No                    | )      | Delete Add                 |
| tress<br>1123<br>19: The r                                                                                                    | Venues The state of the add more P                                                                                                    | be shown a                                                  | is follows, c                              | ick Yes                 | Of No<br>Yes No          | )      | Delete Ada                 |
| tress<br>1123<br>1123<br>1125<br>1125 | Venues nessage will Do you need to add more P eeat steps 2 -                                                                                                    | be shown a<br>rogrammes?<br>- 18 for othe                   | <mark>is follows, c</mark><br>er LPA or Re | l <mark>iCk</mark> Yes  | Or No                    | )      | Delete Ad                  |
| resses of reaching<br>tress<br>123<br>19: The r<br>19: The r<br>10: → Rep<br>10: → Proc                                                                                                    | venues<br>nessage will<br>Do you need to add more P<br>beat steps 2 –<br>ceed to step                                                                                                    | be shown a<br><sup>rogrammes?</sup><br>- 18 for othe<br>19. | <mark>is follows, c</mark><br>er LPA or Re | l <mark>ick</mark> Yes  | Or No                    | )      | Delete Ad                  |

The following documents are required for every application, If you have already uploaded in the part of IE, please skip.

- Certification of Incorporation (For operator registered under CAP 622, if any)
- Business Registration (For operator registered under CAP 622, if any)

- CAP 279 Education Ordinance (if any)
- Other relevant registration, if you are not register under the above Ordinances.
- Documentation showing the person to sign the Service Agreement is the Director of the Board of Directors/an authorised person by its Board of Directors. (e.g. Annual Return, Annual Report, Authorisation Letter or other relevant sources)

| ocument Type | Associated Task | File Name             | Uploaded Date / Time   |
|--------------|-----------------|-----------------------|------------------------|
|              |                 | No records found.     |                        |
|              |                 |                       | Dere Upload Docum      |
|              |                 |                       |                        |
|              |                 |                       | Back to Statement of I |
|              |                 |                       |                        |
|              |                 |                       |                        |
|              |                 |                       |                        |
|              | Upload Docum    | nents                 | ×                      |
|              | Upload Docum    | nents                 | ×                      |
|              | Upload Docum    | LPA / Re-LPA Document | ×                      |

\*We accept file types such as pdf, xls, xlsx, doc, docx, jpeg, jpg, txt, csv, tif, wmv, zip, rar, msg and you are advised to compress multiple files into a single file in 'zip' or 'rar' format.

Step 21: After choosing the file, click Upload

|                                           | Upload Documents         |                       |   | ×                           |
|-------------------------------------------|--------------------------|-----------------------|---|-----------------------------|
|                                           | Document Type: *         | LPA / Re-LPA Document |   | T                           |
|                                           | File Name: *             | Select Files          |   |                             |
|                                           |                          | Exercise.jpg (41KB)   |   |                             |
|                                           |                          |                       |   | Cancel                      |
|                                           |                          |                       |   |                             |
|                                           |                          |                       |   |                             |
| Stop 22. Click                            | B. 1.4. 04.4             |                       |   |                             |
| Step 22. Click                            | Back to Stateme          | ent of Intent         |   |                             |
| Attachments                               |                          |                       |   |                             |
| (Please upload, otherwise the application | on will not be accepted) |                       |   |                             |
| Document Type                             | Associated Task          | File Name             |   | Uploaded Date / Time        |
| LPA / Re-LPA Document                     | 2                        | Exercise.jpg          | 0 | 02/06/2016 12:39:46         |
|                                           |                          |                       |   | Delete Upload Documents     |
|                                           |                          |                       |   | Back to Statement of Intent |

Adding task for LPA/Re-LPA is completed.

## 4. Download Completed Application Form and Submit **Declaration**

Back to Statement of Intent.

## Step 1: Last check of uploaded documents All uploaded documents in the previous progress will be shown as below

#### Attachments

Please upload the following documents, otherwise the application will not be accepted:

- Registration and Authorisation of the Operator (All operators)
   Outfild all operators)
   Outfild all operator registered under CAP 622)
   Business Registration (For operator registered under CAP 622)
   CAP 278 Education Ordinance (if any)
   Other relevant registration (if you are not register under the above Ordinances.
   Occumentation showing the person to sign the Service Agreement is the Director of the Board of Directors/an authorised person by its Board of Directors. (e.g. Annual Return, Annual Report, Authorisation Letter or other relevant sources)

### 2. First-time Seeking Accreditation Operator • Checklist of IE and LPA

| Document Type         | Associated Task | File Name        |   | Uploaded Date / Time    |
|-----------------------|-----------------|------------------|---|-------------------------|
| LPA / Re-LPA Document | 2               | Exercise.jpg     | 0 | 02/06/2016 12:39:46     |
| IE Document           | 3               | Exercise (1).jpg | 0 | 02/06/2016 14:54:55     |
|                       |                 |                  |   | Delete Upload Documents |

# Step 2: If other document(s) is needed to upload, please click Upload Documents. Check of box of that associated task(s), and upload the related douument(s) by clicking Select Files

| No. | Category | Status | Title of Learning<br>Programme | Title of Qualification |
|-----|----------|--------|--------------------------------|------------------------|
| 1   | LPA      | Draft  | fdsfdsfs                       | -                      |
| 2   | Re-LPA   | Draft  | fdfdfd                         | -                      |
| 3   | IE       | Draft  | -                              | -                      |

## \*Warning: IE and LPA/Re-LPA document(s) must be uploaded separately.

| lease choose the<br>ocuments separat | task(s) related to the docu<br>iely.: | ument(s) to be uploade | d. Please upload/ submit IE a  | ING LPA/Re-LPA         |
|--------------------------------------|---------------------------------------|------------------------|--------------------------------|------------------------|
| ■ No.                                | Category                              | Status                 | Title of Learning<br>Programme | Title of Qualification |
| <b>₽</b> 1                           | LPA                                   | Draft                  | fdsfdsfs                       | -                      |
| 2                                    | Re-LPA                                | Draft                  | fdfdfd                         | -                      |
|                                      | IE                                    | Droft                  |                                |                        |

## Step 3: You may save the completed form for your own record.

Click Download completed application form for your own record , and select your preferred

## Language. Then click Generate

#### Declaration

By clicking the box, I confirm and declare that

#### By clicking the box, I confirm and declare that:

(a) The information provided in this Statement of Intent is true and accurate. (Please refer to section 19 of CAP 592, << Misleading or false statement, representation or information>>)

(b) We have read and fully understood accreditation of non-local learning programmes described in the Guidelines on Accreditation of Non-local Learning Programmes.

(c) We are solely responsible for the strict compliance with all the relevant and applicable Laws of the Hong Kong Special Administrative Region ("HKSAR") and obtain the necessary prior approval as applicable before operating the non-local course(s).

(d) We agree to authorise the above-named person as the contact person responsible for liaising with HKCAAVQ concerning the accreditation service sought.

#### Submit Application Download completed application form for your own record × Select Language This is the end of the screen Please select your preferred Language: \* Back Save as Draft Cancel Gener 2 Part I Stage to Enter ation (in both Chinese and English art V Contact In BRPHISHERSEPHI Rong King Council for Accordination of Academic & Vocational Qualifications age to criter initial Cralution (C) please ignore Part III & IV if only IC is applied Of Length Addresses of the Coenter 1 Rev 122 Lootine de data este Di me informatione provide in the distances of intervent of these to become Di have reade and truly understand and the information equals to be subantited for the purpose of inconstitution and the acconstitution produced as accesses in the dublishing and the Youngap CA Process. Di agent is authorise the assigned peech to use the origination of the purpose and metabolishing and the accesses and the accesses and the Four-stage QA Process D Diage 2 Disaming Programme Accessitation (JRA) Disaming Programme Re-accessitation (m-LRA) The lea. Mr. Ms. C Title (e.g. Mr. Ms. C Statement of Intent I am responsible for the s Part II Details of th Category Title of Learning Programme Title of Qualification(s) The decade 2 Operators to indicate their intention to seek accreditation service, policable to Operators seeking accreditation service at any level under Additional references (a). Based on the information provided in the Statement of Intent, HKCA&/G will determine and if necessa discuss with the Openaios the easet scope of the specific accessitation exercise and the limitant Openaios will be informed of the resulted accessitation fee based on the OF Leviel and scope of t Anomaliants -(Exit Avaida) Propised QF level® Propised QF Cestits) ® Interrediate Exit Avaida Exception. If the earth is an applicated company under Cog 472, this for periods signifies service approximately the earth of the earth of the eart br - means a person, school, institution, organization or other body which o men or any part of a learning programme. Biget participant is the learning programm intended to be a 900-based <sup>31</sup> programme Opera properties the top test of the test of sources of the test of the test of t properties of the Service Ageneme. Learning Programmer, and an analysis of the Service Servic is the learning program...... Intended to be a 800 cased<sup>30</sup> programme<sup>1</sup> opamme Vegition opposed Commencement Date of the Programme: (month) (yees) opposed Ass of Study (Primacy: opposed Ass of Study (Primacy: opposed Ass of Stu The terming any amme is designed with retrende to the Executivation of Competency Blandards (BCB) of retreast industry or Specification of Generic (Poundation) Competencies (BCD), piezes retre to the Qualification Outlience for SCC1/rescal Columnate at Construction of the second second secon Subsex acceditation service, please contact Ms. Janice Bo Will apply for Con registration and L The proposed Area of Gouly and Training is subject to be endosement by the Qualific The details of Area of Study and Training are available at the following vectors: *Durinew Access of the Area and Study* and Training are available at the following vectors: accessed of the Statement of Intent will be provided by HKCAAUQ upon receipt. This is a joint propri-hame of the body/b reture of collectives Programme Cojectives Part I Details of Operator P If the learning outcomes are benchmerked against relevant Boecification of Competency Blandards (800), please provide the costa); of Link of Competency (JoC) in the following table. The Coulifications Guidelines review that 50% or above of the learning content should be drawn from the BCD for BCD eased (BCC)eased Programme ucing deta

# Step 4: After reading the Declaration, check the box of "By clicking the box, I confirm and delare that". Then Click Submit Application

#### Declaration

y clicking the box, I confirm and declare that:

#### By clicking the box, I confirm and declare that:

(a) The information provided in this Statement of Intent is true and accurate. (Please refer to section 19 of CAP 592, << Misleading or false statement, representation or information>>)

(b) We have read and fully understood accreditation of non-local learning programmes described in the Guidelines on Accreditation of Non-local Learning Programmes

(c) We are solely responsible for the strict compliance with all the relevant and applicable Laws of the Hong Kong Special Administrative Region ('HKSAR') and obtain the necessary prior approval as applicable before operating the non-local course(s).

(d) We agree to authorise the above-named person as the contact person responsible for liaising with HKCAAVQ concerning the accreditation service sought.

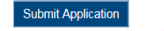

Download completed application form for your own record

This is the end of the screen.

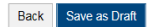

## Step 5: Sol is submitted sucessfully. You may print the screen for your own record.

#### Submit Application

The online application was submitted successfully.

Application ID:

Submitted:

02/06/2016 15:46:22

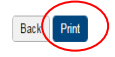

If your payment is made through cheque, please send your cheque with the printout of this page to HKCAAVQ.

1600015

## **5.1 Notification of status change**

- After submitting Sol, you will receive an email of acknowledgement of receipt of your application.
- You will receive email once the status of application changed. You can check the Status History of application by clicking the status:

| 香港學術及職業資歷評               | 評審局 <u>오</u> Welcon        | ne VADOPERATOR   🖉 Logout |                                  |                                        |                |                         |                        |
|--------------------------|----------------------------|---------------------------|----------------------------------|----------------------------------------|----------------|-------------------------|------------------------|
| Academic & Vocational Qu | ualifications User Profile | Service                   |                                  |                                        |                |                         |                        |
| My Application           |                            | •                         |                                  |                                        |                |                         |                        |
| Application ID           | Service                    | Туре                      | Scope / Course Title / Reference | Status                                 |                | ast Updated 🐱           | Document Uploaded      |
| 1600017                  | Accreditation              | 4-Stage QA                | IE (1), LPA (1), Re-LPA (1)      | For Review                             | by HKCAAVQ 0   | 2/06/2016               |                        |
| 1600016                  | Accreditation              | 4-Stage QA                | IE (1), LPA (1), Re-LPA (1)      | For Revision                           | by Applicant 0 | 2/06/2016               |                        |
| 1600014                  | Accreditation              | 4-Stage QA                |                                  | Draft                                  | 3              | 1/05/2016               |                        |
| 1600009                  | Accreditation              | Substantial Change        | ÷                                | Draft                                  | 3              | 0/05/2016               | -                      |
| 1600006                  | Accreditation              | Substantial Change        |                                  | Draft                                  | 3              | 0/05/2016               | -                      |
| 1600005                  | Accreditation              | 4-Stage QA                | IE (1), LPA (1)                  | Draft                                  | 3              | 0/05/2016               | -                      |
| Sta                      | tue Histo                  |                           | View Closed Ap                   | oplications Cancel Select Applications |                | Copy as New Application | Create New Application |
| Sla                      |                            | лу                        |                                  |                                        |                |                         |                        |
| Actio                    | on                         | Action on                 | Action by                        |                                        |                |                         |                        |
| Retu                     | urned                      | 02/06/2016 16:22          | 37 HKCAAVQ                       | £                                      | /iew Message   |                         |                        |
| Sub                      | mitted                     | 02/06/2016 16:21          | 56 OPER                          | ATOR V                                 | /iew Message   |                         |                        |
| Crea                     | ated                       | 02/06/2016 16:21          | 39 OPER                          | ATOR -                                 |                |                         |                        |

Back

• The email regarding the status change will also be copied to the e-Portal system. You can view by clicking "View Message"

×

## Status History

| Action        | Action on                                                                                                    | Action by                                                                                        |                                          |
|---------------|----------------------------------------------------------------------------------------------------|--------------------------------------------------------------------------------------------------|------------------------------------------|
| Returned      | 02/06/2016 16:22:37                                                                                                    | HKCAAVQ                                                                                          | View Message                             |
| Submitted     | 02/06/2016 16:21:56                                                                                                    | OPERATOR                                                                                         | View Message                             |
| Created       | 02/06/2016 16:21:39                                                                                                    | OPERATOR                                                                                         |                                          |
|               |                                                                                                    |                                                                                                  | Back                                     |
| Message to Ap | plicant - Email Detail                                                                                                    |                                                                                                  | ×                                        |
| From:         | @hkcaavq.edu.hk                                                                                                    | Z                                                                                                |                                          |
| To:           | @hkcaavq.edu.hk                                                                                                    |                                                                                                  |                                          |
| CC:           | -                                                                                                    |                                                                                                  |                                          |
| Subject:      | HKCAAVQ e-Portal - Statement of<br>Returned                                                                                                    | Intent (Local Programmes)                                                                        | ) application ID:xxxxxx is               |
| Content:      | Your application is returned.<br>Please revise the followings and su<br>• The total QF credits is not a<br>• The qualification title shoul<br>Thank you. | bmit application again via the<br>match with the sum of module<br>d be revised with reference to | e-Portal.<br>s<br>the Award Title Scheme |
| Attachments:  | File Name                                                                                                    |                                                                                                  |                                          |
|               | Exercise.jpg                                                                                                    |                                                                                                  | 8                                        |
|               |                                                                                                    |                                                                                                  | Close                                    |

## 5.2 Status – "For Review by HKCAAVQ"

• The application is being reviewed by HKCAAVQ.

## 5.3 Status – "Accepted"

• The application can be proceeded. HKCAAVQ will contact you regarding the schedule of your application and prepare to issue Service Agreement.

## 5.4 Status – "For Revision by applicant"

- HKCAAVQ has reviewed your application. But you are requested to revise the information or provide further supporting document(s) for the application. Please revise the application according to our comments in the email.
- After revising the information, please save the changes and submit the application again (step 4 of para 4 "Download Completed Application Form and Submit Declaration")

## 5.5 Status – "Cancelled by HKCAAVQ"

• HKCAAVQ considered that the provided information is not sufficient to proceed. You may contact our staff directly for enquiries about the application.

## **5.6 Editing Right of Application of Different Status**

| Status          | Can be edited by applicant? | Can be edited by HKCAAVQ? |
|-----------------|-----------------------------|---------------------------|
| For Review by   | No                          | Yes                       |
| HKCAAVQ         |                             |                           |
| Accepted        | No                          | No                        |
| For Revision by | Yes                         | No                        |
| applicant       |                             |                           |
| Cancelled by    | No                          | No                        |
| HKCAAVQ         |                             |                           |

# 6. Special Function

The following functions are under the page of "My Application".

| 香港學術及職業資<br>Hopp Kopp Council fo | 歴評審局<br>CACCORDITATION of | Welcome                        |
|----------------------------------|---------------------------|--------------------------------|
| Academic & Vocationa             | al Qualifications User    | Profile Service                |
|                                  |                           | My Application                 |
| My Applicatio                    | n                         | Submit Accreditation Document  |
| Application ID                   | Service                   | Туре                           |
| 1600015                          | Accreditation             | 4-Stage QA                     |
| 1600013                          | Accreditation             | 4-Stage QA                     |
| 1600014                          | Accreditation             | 4-Stage QA                     |
| <b>1600009</b>                   | Accreditation             | Substantial Change             |
| 1600007                          | CPD                       | Change of Activity Information |
| <b>1600006</b>                   | Accreditation             | Substantial Change             |
| 1600005                          | Accreditation             | 4-Stage QA                     |

## **6.1 View Closed Applications**

Step 1: Click View Closed Applications , you may review the \*completed application(s)

- Application with the status of "Accepted by HKCAAVQ", "Cancelled by HKCAAVQ" or "Cancelled by applicant" will be classified as "Closed Application"
- Draft application or application with the status of "For revision by applicant" will be purged after idling for more than 3 months.

#### My Application

| Application ID | Service       | Туре       | Scope / Course Title / Reference         | Status                              | Last Updated                     | Document Uploaded      |
|----------------|---------------|------------|------------------------------------------|-------------------------------------|----------------------------------|------------------------|
| 1600004        | Accreditation | 4-Stage QA | LPA (2), Re-LPA (1)                      | Draft                               | 30/05/2016                       | ٨                      |
|                |               |            |                                          |                                     |                                  |                        |
|                |               |            | View Closed Applications Cancel Selecter | d Applications Delete Selected Appl | ications Copy as New Application | Create New Application |
|                |               |            |                                          |                                     |                                  |                        |
|                |               |            | K                                        |                                     |                                  |                        |
| Closed Applica | tion          |            |                                          |                                     |                                  |                        |
| Application ID | Service       | Туре       | Scope / Course Title / Reference         | Status                              |                                  | Last Updated           |
|                |               |            | No records found.                        |                                     |                                  |                        |
|                |               |            |                                          |                                     |                                  |                        |

Back Copy as New Application

Step 1: Check the box next to the application ID, click Cancel Selected Applications, then click and the application you have submitted to HKCAAVQ will be cancelled. You can only cancel application being reviewed/revised. The cancelled application will be moved to the page of "View Closed Application",

| My Application | 1             |            |                                                            |                                               |                           |                        |
|----------------|---------------|------------|------------------------------------------------------------|-----------------------------------------------|---------------------------|------------------------|
| Application ID | Service       | Туре       | Scope / Course Title / Reference                           | Status                                        | Last Updated              | Document Uploaded      |
| ✓ 1600004      | Accreditation | 4-Stage QA | LPA (2), Re-LPA (1)                                        | Draft                                         | 30/05/2016                | 0                      |
|                |               |            | View Closed Applications Rancel Selected Application (\$)? | Cted Applications Delete Selected Application | s Copy as New Application | Create New Application |
|                |               |            | OK Cancel                                                  |                                               |                           |                        |

## **6.3 Delete Selected Applications**

Step 1: Check the box next to the application ID, click Delete Selected Applications, and the application you have selected will be deleted. Only draft application can be deleted.

| lication ID | Service          | Туре       | Scope / Course Title / Reference     | Status                                  | Last Updated                    | Document Upload    |
|-------------|------------------|------------|--------------------------------------|-----------------------------------------|---------------------------------|--------------------|
| 0004        | Accreditation    | 4-Stage QA | LPA (2), Re-LPA (1)                  | Draft                                   | 30/05/2016                      | 0                  |
|             |                  |            | View Closed Applications Cancel Sele | cted Applications Delete Selected Appli | cations Copy as New Application | Create New Applica |
| My Applica  | ation            |            |                                      |                                         |                                 |                    |
| My Applica  | ation<br>Service | Туре       | Scope / Course Title / Reference     | Status                                  | Last Updated                    | Document U         |

My Application

# Step 1: Check the box next to the application ID, click Copy as New Application . All information of the selected application will be copied with different Application ID.

| Application ID | Service                  | Туре               | Scope / Course Title / Reference                        | Status                                 | Last Updated Docum                          |
|----------------|--------------------------|--------------------|---------------------------------------------------------|----------------------------------------|---------------------------------------------|
| ☑ 1600004      | Accreditation            | 4-Stage QA         | LPA (2), Re-LPA (1)                                     | Draft                                  | 30/05/2016                                  |
|                |                          |                    | View Closed Applications Cancel S                       | elected Applications Delete Selected A | Applications Copy as New Application Create |
|                |                          |                    |                                                         | , <u></u>                              |                                             |
| ly Application |                          |                    |                                                         |                                        |                                             |
| y Application  | Service                  | Туре               | Scope / Course Title / Reference                        | Status                                 | Last Updated   Document U                   |
| y Application  | Service<br>Accreditation | Type<br>4-Stage QA | Scope / Course Title / Reference<br>LPA (2), Re-LPA (1) | Status<br>Draft                        | Last Updated   Document U 30/05/2016 -      |

## Step 2: Click the Application ID, and you may edit the necessary information for submitting another application(s).

#### My Application

| Application ID | Service       | Туре       | Scope / Course Title / Reference | Status | Last Updated 🗸 | Document Uploaded |
|----------------|---------------|------------|----------------------------------|--------|----------------|-------------------|
| 1600008        | Accreditation | 4-Stage QA | LPA (2), Re-LPA (1)              | Draft  | 30/05/2016     | -                 |
| 1600004        | Accreditation | 4-Stage QA | LPA (2), Re-LPA (1)              | Draft  | 30/05/2016     | 9                 |

View Closed Applications Cancel Selected Applications Delete Selected Applications Copy as New Application Create New Application

# 7. Points to Note

- The Quick Guide aim to provide a step-by-step guidance for using the e-Portal service. Before submitting Sol, you should read the guidelines on the HKCAAVQ website at <u>http://www.hkcaavq.edu.hk/en/services/accreditation/four-stage-qaprocess</u> for detailed accreditation criteria and standards.
- For enquiries, please contact:

For academic learning programmes Tel: 3658 0242 Email: <u>aaa@hkcaavq.edu.hk</u>

For vocational learning programmes Tel: 3658 0211 Email: vpa@hkcaavq.edu.hk